# **Table of Contents**

| Disclaimersii           |                                            |            |  |  |  |
|-------------------------|--------------------------------------------|------------|--|--|--|
| Safety Precautions iii  |                                            |            |  |  |  |
| Classificationiv        |                                            |            |  |  |  |
| General Cleaning Tipsiv |                                            |            |  |  |  |
| Scrap Com               | Scran Computer Recycling vi                |            |  |  |  |
|                         |                                            | ••         |  |  |  |
| SECTION 1               | 1 INTRODUCTION                             | 1          |  |  |  |
| 1.1                     | General Description                        | . 1        |  |  |  |
| 1.2                     | System Specifications                      | . 3        |  |  |  |
| 1.2.1                   | CPU                                        | 3          |  |  |  |
| 1.2.2                   | BIOS                                       | 3          |  |  |  |
| 1.2.3                   | System Memory                              | 3          |  |  |  |
| 1.2.4                   | Display                                    | 3          |  |  |  |
| 1.2.5                   | Ethernet Ports                             | 4          |  |  |  |
| 1.2.6                   | Storages                                   | 4          |  |  |  |
| 1.2.7                   | Wireless                                   | 5          |  |  |  |
| 1.2.8                   | COM Port: (optional, only for Fully Type)  | 7          |  |  |  |
| 1.2.9                   | DIO: (optional, only for Fully Type)       | 8          |  |  |  |
| 1.2.10                  | LED                                        | 9          |  |  |  |
| 1.2.11                  | Power& Reset Button                        | 10         |  |  |  |
| 1.2.12                  | Power                                      | 10         |  |  |  |
| 1.2.13                  | WatchDog Timer (WDT)                       | 10         |  |  |  |
| 1.2.14                  | Restore BIOS Optimal Defaults (CLEAR CMOS) | 10         |  |  |  |
| 1.2.15                  | Operation Temperature                      | 10         |  |  |  |
| 1.2.16                  | Storage Temperature                        | 10         |  |  |  |
| 1.2.17                  | Humidity                                   | 10         |  |  |  |
| 1.2.18                  | Weight                                     | 10         |  |  |  |
| 1.2.19                  | Dimensions                                 | 11         |  |  |  |
| 1.2.20                  | System I/O Outlets                         | 11         |  |  |  |
| 1.2.21                  | Check list                                 | 11         |  |  |  |
| 1.2.22                  | System Power consumption                   | 12         |  |  |  |
| 1.2.23                  | System Block diagram                       | 13         |  |  |  |
| 1.2.24                  | Placement                                  | 14         |  |  |  |
| 1.2.25                  | Connectors                                 | 16         |  |  |  |
| 1.3                     | Dimensions                                 | 17         |  |  |  |
| 1.4                     | I/O Outlets                                | 19         |  |  |  |
| SECTION (               |                                            | <b>7</b> 4 |  |  |  |
| SECTION A               |                                            | 21         |  |  |  |
| 2.1                     | Installing the Memory & Wireless Module    | 21         |  |  |  |
| 2.2                     | Installing the Hard Disk NVMe Drive        | 28         |  |  |  |
| 2.3                     | Installing the DIN-rail Mounting Kit       | 33         |  |  |  |
| CHAPTER                 | 3 AMI UFFI BIOS UTILITY                    | 35         |  |  |  |
| 31                      | Entering Setun                             | 35         |  |  |  |
| 2.1                     | The Main Monu                              | 25         |  |  |  |
| 3.2                     |                                            | 30         |  |  |  |
| 3.3                     | Auvanced reatures                          | 31         |  |  |  |
| 3.4                     |                                            | 56<br>     |  |  |  |
| 3.5                     | Security                                   | 57         |  |  |  |
| 3.6                     | Boot Type                                  | 65         |  |  |  |
| 3.7                     | Save & Exit                                | 67         |  |  |  |
| APPENDIX                | A WATCHDOG TIMER                           | 69         |  |  |  |

| About Watchdog Timer                        | 69  |
|---------------------------------------------|-----|
| How to Use Watchdog Timer                   | 69  |
| APPENDIX B POWER BUTTON SETTING FOR WINDOWS | .71 |
| APPENDIX C DIGITAL I/O                      | .75 |

# SECTION 1 INTRODUCTION

. The

This chapter contains general information and detailed specifications of the Chapter 1 includes the following sections:

- General Description
- System Specification
- Dimensions
- I/O Outlets

#### 1.1 General Description

The fanless embedded system is an industrial-grade gateway with a robust hardware design, an ideal solution for communications control and protocol converter applications in harsh environments. Designed for operation in strict conditions, the adopts a low power consumption Intel Alder Lake-P i7/ i5/ i3/ Celeron processor, supporting industrial operating temperature range from -40°C to +50°C. The offers a wide selection of I/O functions, including 4 x USB, 2 x HDMI, 4 x 2.5GbE LAN, 16-bit isolated DIO and 4 x isolated COM design. Its size makes it suitable for DIN rail or wall mount, allowing users to easily put it into a control cabinet. Compatible with Windows®10/11 and Linux, the provides programmers with a friendly environment for developing application software at a lower cost. There two kinds of categories for , one is Fully type and the other one is Simplified type. The main difference between Fully type and Simplified type is I/O extensible capabilities.

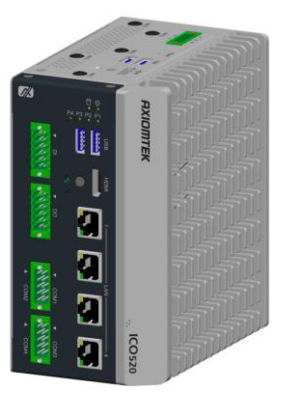

Fully Type

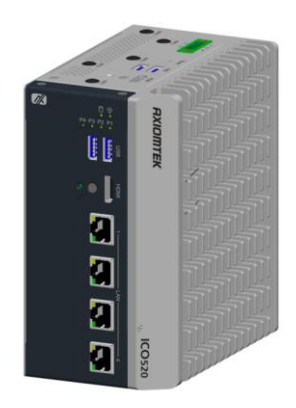

Simplified Type

The adopts an advanced cooling system and supports the 2.5" SATA drive, mSATA and M.2 NVMe (2242, 2280), making it a perfect field control & edge computer solution for the following markets:

- Utility industries (water; energy; chemical plant; mining...)
- Public transportation industries (traffic/highway control; train wayside control...)
- Homeland security (weather monitoring/alarm system...)

- Features(Fully Type)
  - Fanless design
  - Wide temperature operation:
    - with i7-1265UE and i5-1245UE: -40°C ~ +50°C
    - with i3-1215UE and Celeron 7305E: -40°C ~ +60°C
  - Supports 4 RJ-45 2.5Gb Ethernet ports
  - Supports dual display, 2 HDMI ports
  - 4 USB3.1 ports
  - 6 LED indicators (power, SSD, 4 x programmable)
  - I/O window for mini card expansion
    - 1 x M.2 Key B 3050/3052 slot: PCIe/USB (for 5G/Wi-Fi)
    - 1 x Full-size Rev.1.2 PCI Express Mini Card slot: PCIe/USB (for LTE/Wi-Fi)
    - 1 x Full-size Rev.1.2 PCI Express Mini Card slot: USB/SATA (for Wi-Fi/mSATA)
    - 3 x SIM slot (1 for M.2; 2 for full-size PCI Express Mini Card)
    - 1 x M.2 (PCIe Gen4 x4): NVMe (2242/2280) (optional, only for Fully Type)
  - Supports one 2.5" SATA SSD and one full-size mSATA
  - Module for I/O expansion:
    - 8-pin isolated Digital Input ports (source type)
    - 8-pin isolated Digital Output ports (sink type)
    - 4 isolated COM ports with 4-wire and phoniex type, supporting RS-232/422/485
    - one M.2 (PCIe Gen2x4) NVMe (2242, 2280)
  - Wide range 12 ~ 24V DC-in with terminal block, supporting OVP, UVP, OCP, RPP
  - Din-Rail mounting (default) and wall mounting (optional)
  - Passed CE, FCC and UKCA testing
- Features(Simplified Type)
  - Fanless design
  - Wide temperature operation:
    - with i7-1265UE and i5-1245UE: -40°C ~ +50°C
    - with i3-1215UE and Celeron 7305E: -40°C ~ +60°C
  - Supports 4 RJ-45 2.5Gb Ethernet ports
  - Supports dual display, 2 HDMI ports
  - 4 USB3.1 ports
  - 6 LED indicators (power, SSD, 4 x programmable)
  - I/O window for mini card expansion
    - 1 x M.2 Key B 3050/3052 slot: PCIe/USB (for 5G/Wi-Fi)
    - 1 x Full-size Rev.1.2 PCI Express Mini Card slot: PCIe/USB (for LTE/Wi-Fi)
    - 1 x Full-size Rev.1.2 PCI Express Mini Card slot: USB/SATA (for Wi-Fi/mSATA)
    - 3 x SIM slot (1 for M.2; 2 for full-size PCI Express Mini Card)
  - Supports one 2.5" SATA SSD and one full-size mSATA
  - Wide range 12 ~ 24V DC-in with terminal block, supporting OVP, UVP, OCP, RPP
  - Din-Rail mounting (default) and wall mounting (optional)
  - Passed CE, FCC and UKCA testing

#### • Embedded O.S. Supported

- Windows 10/11 64bit
- Linux 64bit

#### 1.2 System Specifications

#### 1.2.1 CPU

- Onboard Intel<sup>®</sup> Core<sup>™</sup> i7-1265UE processor (1.7GHz, 10-core)
- Onboard Intel<sup>®</sup> Core<sup>™</sup> i5-1245UE processor (1.5GHz, 10-core)
- Onboard Intel<sup>®</sup> Core<sup>™</sup> i3-1215UE processor (1.2GHz, 6-core)
- Onboard Intel<sup>®</sup> Celeron-7305E processor (1GHz, 5-core)

#### 1.2.2 BIOS

• AMI (American Megatrends Inc.) UEFI (Unified Extensible Firmware Interface) BIOS

#### 1.2.3 System Memory

• 1 x DDR4-3200 SO-DIMM Socket, up to 32GB

#### 1.2.4 Display

| • | 2 x HDMI(up | to 1920 x | 1080 | @60Hz) |   |
|---|-------------|-----------|------|--------|---|
|   |             |           |      |        | - |

| Pin | Signal       | Pin | Signal       |
|-----|--------------|-----|--------------|
| 1   | HDMI_Data2+  | 11  | Ground       |
| 2   | Ground       | 12  | HDMI_Clock - |
| 3   | HDMI_Data2-  | 13  | No connected |
| 4   | HDMI_Data1+  | 14  | No connected |
| 5   | Ground       | 15  | HDMI_SCL     |
| 6   | HDMI_Data1-  | 16  | HDMI_SDA     |
| 7   | HDMI_Data 0+ | 17  | Ground       |
| 8   | Ground       | 18  | +5V power    |
| 9   | HDMI_Data 0- | 19  | HDMI_HTPLG   |
| 10  | HDMI_Clock+  |     |              |

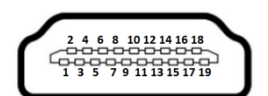

#### 1.2.5 Ethernet Ports

- LAN Chip: Intel Ethernet Controller I226IT.
- The board has dual RJ-45 connectors, supporting 10/100/1000/2500 Base-T with 1.5KV magnetic isolated protection.

| Pin | Description                     | 10/100Base-T                                                 | 1000/2500Base-T |      |
|-----|---------------------------------|--------------------------------------------------------------|-----------------|------|
| 1   | Transmit Data+ or Bidirectional | TX+                                                          | BI_DA+          |      |
| 2   | Transmit Data- or Bidirectional | TX-                                                          | BI_DA-          |      |
| 3   | Receive Data+ or Bidirectional  | RX+                                                          | BI_DB+          |      |
| 4   | Not Connected or Bidirectional  | N.C.                                                         | BI_DC+          | A    |
| 5   | Not Connected or Bidirectional  | N.C.                                                         | BI_DC-          |      |
| 6   | Receive Data- or Bidirectional  | RX-                                                          | BI_DB-          | L8 I |
| 7   | Not Connected or Bidirectional  | N.C.                                                         | BI_DD+          |      |
| 8   | Not Connected or Bidirectional  | N.C.                                                         | BI_DD-          |      |
| А   | Speed LED                       | OFF                                                          | Green / Orange  |      |
| в   | Activity Link LED               | OFF: No Link<br>Blinking: Data activity detected<br>(Yellow) |                 |      |

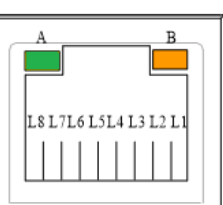

#### 1.2.6 Storages

- 1 x Internal 2.5" SATA Drive(CN6)
- 1 x mSATA Drive(share with one mini PCIe slot) (CN11)
- 1x NVMe M.2 2240/2280 PCIe Gen2x4 (optional on fully type) (SCN1)

#### 1.2.7 Wireless

- 1 x Full-size Rev.1.2 PCI Express Mini Card slot: PCIe/USB (for LTE/Wi-Fi) • (Socket CN10).
- 1 x Full-size Rev.1.2 PCI Express Mini Card slot: USB/SATA (for Wi-Fi/mSATA) ٠ (Socket CN11).

| un-a |         |     |                 |  |  |
|------|---------|-----|-----------------|--|--|
| Pin  | Signal  | Pin | Signal          |  |  |
| 1    | WAKE#   | 2   | +3.3VSB         |  |  |
| 3    | N.C.    | 4   | GND             |  |  |
| 5    | N.C.    | 6   | +1.5V           |  |  |
| 7    | CLKREQ# | 8   | SIM_PWR / N.C.  |  |  |
| 9    | GND     | 10  | SIM_DATA / N.C. |  |  |
| 11   | N.C.    | 12  | SIM_CLK / N.C.  |  |  |
| 13   | N.C.    | 14  | SIM_REST / N.C. |  |  |
| 15   | GND     | 16  | SIM_VPP / N.C.  |  |  |
| 17   | N.C.    | 18  | GND             |  |  |
| 19   | N.C.    | 20  | +3.3VSB         |  |  |
| 21   | GND     | 22  | PERST#          |  |  |
| 23   | PE_RXP  | 24  | +3.3VSB         |  |  |
| 25   | PE_RXN  | 26  | GND             |  |  |
| 27   | GND     | 28  | +1.5V           |  |  |
| 29   | GND     | 30  | SMB_CLK         |  |  |
| 31   | PE_TXN  | 32  | SMB_DATA        |  |  |
| 33   | PE_TXP  | 34  | GND             |  |  |
| 35   | GND     | 36  | USB_DN          |  |  |
| 37   | GND     | 38  | USB_DP          |  |  |
| 39   | +3.3VSB | 40  | GND             |  |  |
| 41   | +3.3VSB | 42  | LED_WWAN#       |  |  |
| 43   | GND     | 44  | LED_WLAN#       |  |  |
| 45   | N.C.    | 46  | LED_WPAN#       |  |  |
| 47   | N.C.    | 48  | +1.5V           |  |  |
| 49   | N.C.    | 50  | GND             |  |  |
| 51   | N.C.    | 52  | +3.3VSB         |  |  |
| 53   | N.C.    | 54  | N.C.            |  |  |
| 55   | N.C.    | 56  | N.C.            |  |  |
|      |         | _   |                 |  |  |

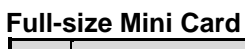

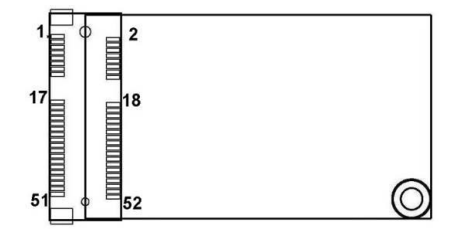

 1x M.2 Key B 3050/3052 slot: PCIe/USB (for 5G/Wi-Fi) (Socket CN1)

| <u>M.2</u> | M.2 Key B  |     |          |  |  |
|------------|------------|-----|----------|--|--|
| Pin        | Signal     | Pin | Signal   |  |  |
| 1          | N.C.       | 2   | +3.3VSB  |  |  |
| 3          | GND        | 4   | +3.3VSB  |  |  |
| 5          | GND        | 6   | +1.8VSB  |  |  |
| 7          | USB2_DP    | 8   | +1.8VSB  |  |  |
| 9          | USB2_DN    | 10  | N.C.     |  |  |
| 11         | GND        | 12  |          |  |  |
|            |            | 20  | +1.8VSB  |  |  |
| 21         | N.C.       | 22  | N.C.     |  |  |
| 23         | N.C.       | 24  | N.C.     |  |  |
| 25         | N.C.       | 26  | +1.8VSB  |  |  |
| 27         | GND        | 28  | N.C.     |  |  |
| 29         | USB3_RX_DN | 30  | SIM_REST |  |  |
| 31         | USB3_RX_DP | 32  | SIM_CLK  |  |  |
| 33         | GND        | 34  | SIM_DATA |  |  |
| 35         | USB3_TX_DN | 36  | SIM_PWR  |  |  |
| 37         | USB3_TX_DN | 38  | DEVSLP   |  |  |
| 39         | GND        | 40  | N.C.     |  |  |
| 41         | PCIE_RX_DN | 42  | N.C.     |  |  |
| 43         | PCIE_RX_DP | 44  | N.C.     |  |  |
| 45         | GND        | 46  | N.C.     |  |  |
| 47         | PCIE_TX_DN | 48  | N.C.     |  |  |
| 49         | PCIE_TX_DP | 50  | PERST#   |  |  |
| 51         | GND        | 52  | CLKREQ#  |  |  |
| 53         | CLKOUT_DN  | 54  | WAKE#    |  |  |
| 55         | CLKOUT_DP  | 56  | N.C.     |  |  |
| 57         | GND        | 58  | N.C.     |  |  |
| 59         | N.C.       | 60  | N.C.     |  |  |
| 61         | N.C.       | 62  | N.C.     |  |  |
| 63         | N.C.       | 64  | N.C.     |  |  |
| 65         | N.C.       | 66  | +1.8VSB  |  |  |
| 67         | PLTRST     | 68  | SUSULK   |  |  |
| 69         | GND        | 70  | +3.3VSB  |  |  |
| 71         | GND        | 72  | +3.3VSB  |  |  |
| 73         | GND        | 74  | +3.3VSB  |  |  |
| 75         | GND        |     |          |  |  |

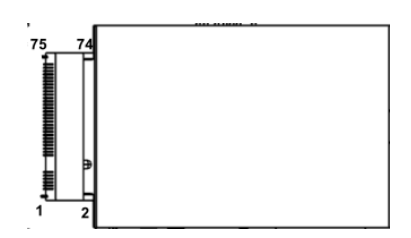

- 3 x SIM slot (1 for M.2 on CN4; 2 for full-size PCI Express Mini Card on CN9 and CN13)
- 5 x Antenna holes

| Pin | Signal    |
|-----|-----------|
| 1   | SIM_PWR   |
| 2   | SIM_RESET |
| 3   | SIM_CLK   |
| 5   | GND       |
| 6   | SIM_VPP   |
| 7   | SIM_DATA  |

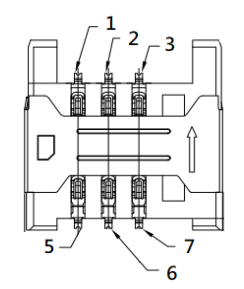

#### 1.2.8 COM Port: (optional, only for Fully Type)

- 4 ports terminal block support RS-232/422/485 which can be selected by BIOS with isolation 2KV protection.
- Supports Auto Flow Control in RS485 mode.

COM1~2

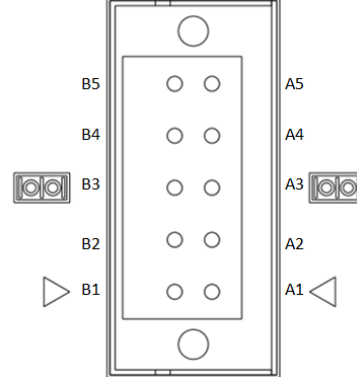

|              | Pin | RS232 | RS422 | RS485 |
|--------------|-----|-------|-------|-------|
|              | A1  | GND   | GND   | GND   |
|              | A2  | RTS   | RX-   | N.C   |
|              | A3  | ТΧ    | RX+   | N.C   |
|              | A4  | CTS   | TX-   | D-    |
| $\mathbb{N}$ | A5  | RX    | TX+   | D+    |
|              | B1  | GND   | GND   | GND   |
|              | B2  | RTS   | RX-   | N.C   |
|              | B3  | ТΧ    | RX+   | N.C   |
|              | B4  | CTS   | TX-   | D-    |
|              | B5  | RX    | TX+   | D+    |

COM3~4

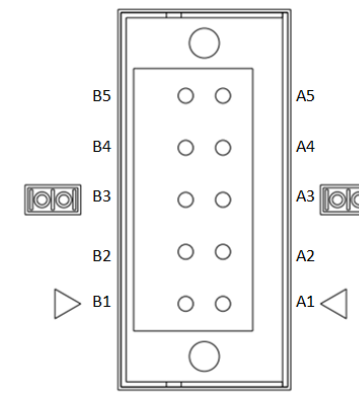

|   | Pin | RS232 | RS422 | RS485 |
|---|-----|-------|-------|-------|
|   | A1  | GND   | GND   | GND   |
|   | A2  | RTS   | RX-   | N.C   |
|   | A3  | ТΧ    | RX+   | N.C   |
|   | A4  | CTS   | TX-   | D-    |
| D | A5  | RX    | TX+   | D+    |
|   | B1  | GND   | GND   | GND   |
|   | B2  | RTS   | RX-   | N.C   |
|   | B3  | ТΧ    | RX+   | N.C   |
|   | B4  | CTS   | TX-   | D-    |
|   | B5  | RX    | TX+   | D+    |

### 1.2.9 DIO: (optional, only for Fully Type)

• 8bit DI and 8bit DO with 2KV optical isolation

| Digital Input                                                                   |                                                                                                    |  |  |  |
|---------------------------------------------------------------------------------|----------------------------------------------------------------------------------------------------|--|--|--|
| Input Channels                                                                  | 8 source type                                                                                                    |  |  |  |
| Input Voltage                                                                   | 0 to 30VDC Input                                                                                                    |  |  |  |
| Digital Input Levels for                                                        | Logic level 0: Close to GND.                                                                                                 |  |  |  |
| Dry Contacts                                                                    | Logic level 1: Open                                                                                                    |  |  |  |
| Digital Input Levels for                                                        | Logic level 0: +10V to +24V (DI To XIN_COM-).                                                                                |  |  |  |
| Wet Contacts                                                                    | Logic level 1: +3V max.                                                                                                    |  |  |  |
| <ul> <li>When external device</li> <li><u>level 0 (LOW)</u>. It need</li> </ul> | e inputs <u>HIGH</u> pulse, DI will be mapping to <u>logic</u><br>eds to do inversing in software to get <u>HIGH</u> status. |  |  |  |
|                                                                                 | Digital Output                                                                                                    |  |  |  |
| Output Channels                                                                 | 8 sink type                                                                                                    |  |  |  |
| Output Current                                                                  | Max. 200 mA per channel, current sink type                                                                                   |  |  |  |
| External voltage 10 to 30VDC, open collector to 30V                             |                                                                                                    |  |  |  |

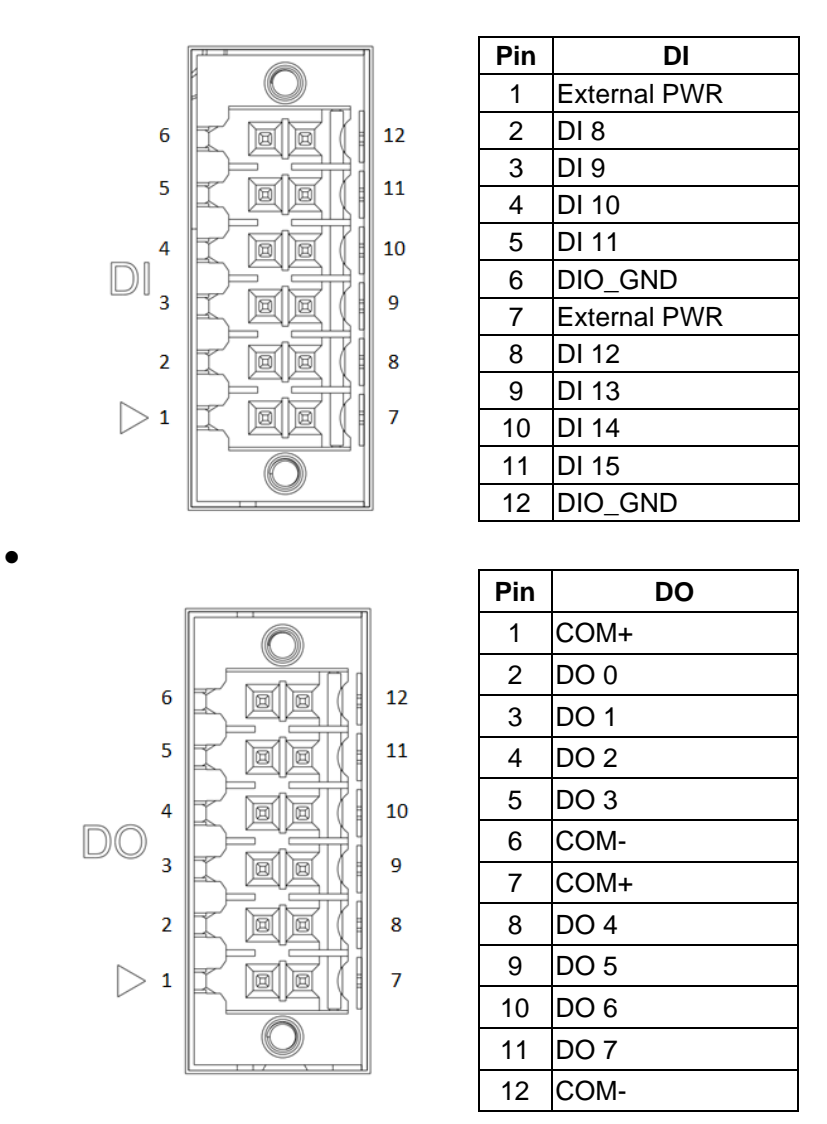

• When the external device inputs a high-level pulse, DI will correspond to logic lowlevel. If the controller reads the same logic as the external state, it needs to be inverted in software to get the high state.

| 1.2.10 LED    |              |
|---------------|--------------|
| LED Indicator | Description  |
| PWR/ Green    | Power on     |
| SSD/ Yellow   | SSD activity |
| P1/ Green     | Programmable |
| P2/ Green     | Programmable |
| P3/ Green     | Programmable |
| P4/ Green     | Programmable |

| P4 | $\oplus$          |
|----|-------------------|
| P3 | $\bigoplus$       |
| P2 | $\oplus \oplus 0$ |
| P1 | () () <b>```</b>  |

#### 1.2.11 Power& Reset Button

- AT auto power on
- Reset Button.

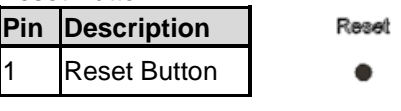

Note: Refer to APPENDIX B for instructions on Power button settings for Windows.

#### 1.2.12 Power

• Wide-range 12 - 48V DC power input with terminal block.

OVP, UVP, OCP, RPP.

| Pin | Signal |             |
|-----|--------|-------------|
| 1   | VIN +  |             |
| 2   | N/A    |             |
| 3   | VIN -  | Pin 1 Pin 3 |

#### 1.2.13 WatchDog Timer (WDT)

• 1~255 seconds or minutes; up to 255 levels.

#### 1.2.14 Restore BIOS Optimal Defaults (CLEAR CMOS)

• Push the CMOS Button on the mother board for a few seconds. Doing this procedure can restore BIOS optimal defaults.

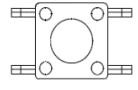

#### 1.2.15 Operation Temperature

- System with i7-1265UE or i5-1245UE supports -40°C to +50°C (-40°F to +122°F)-40°C to
- System with i3-1215UE or 7305E supports -40°C to +60°C (-40°F to +140°F)

#### 1.2.16 Storage Temperature

• -40.0°C ~ +85.0°C

#### 1.2.17 Humidity

• 10% ~ 95% (non-condensation)

#### 1.2.18 Weight

- Fully Type: 1.75 kg (3.86 lb)
- Simplified Type: 1.65 kg (3.84 lb)

#### 1.2.19 Dimensions

• 82mm(3.42") (W) x135mm(5.31") (D) x155mm(6.1") (H)

#### 1.2.20 System I/O Outlets

- Two HDMI connector display.
- Four 10/100/1000/2500 base-T RJ-45 connectors with 1.5KV magnetic isolated protection.
- Four USB 3.1 connectors.
- Two 2x6-pin terminal block connectors for DIO.
- Four Terminal Block connector for COM.
- One DC power input with 3-pin terminal block.
- Five antenna holes.
- Three external SIM slots.

#### 1.2.21 Check list

#### Fully Type

- System Unit x 1
- Din-rail Kit x 1
- Terminal block(3x1pin) of Power x1
- Terminal block(6x2pin) of DIO x2
- Terminal block(2x5pin) of COM x 2
- DDR Thermal Pad x 1 and Breaket for DDR Thermal Pad x 1
- M.2 KeyB Thermal Pad x 1 and Breaket for M.2 KeyB Thermal Pad x 1
- SSD Tray x 1
- Screws for 2.5" SATA SSD x 4
- Screws(M3\*6L) for 2.5" SATA SSD Tray x 4
- Screws(M2\*5L) for Mini Card x 2 and screws(M3\*3L) for M.2 x 1
- Breaket for HDMI x 2

#### Simplified Type

- System Unit x 1
- Din-rail Kit x 1
- Terminal block(3x1pin) of Power x1
- DDR Thermal Pad x 1 and Breaket for DDR Thermal Pad x 1
- M.2 KeyB Thermal Pad x 1 and Breaket for M.2 KeyB Thermal Pad x 1
- SSD Tray x 1
- Screws for 2.5" SATA SSD x 4
- Screws(M3\*6L) for 2.5" SATA SSD Tray x
- Screws(M2\*5L) for Mini Card x 2 and screws(M3\*3L) for M.2 x 1
- Breaket for HDMI x 2

#### 1.2.22 System Power consumption

• 12-48VDC, 4.01-1.01A

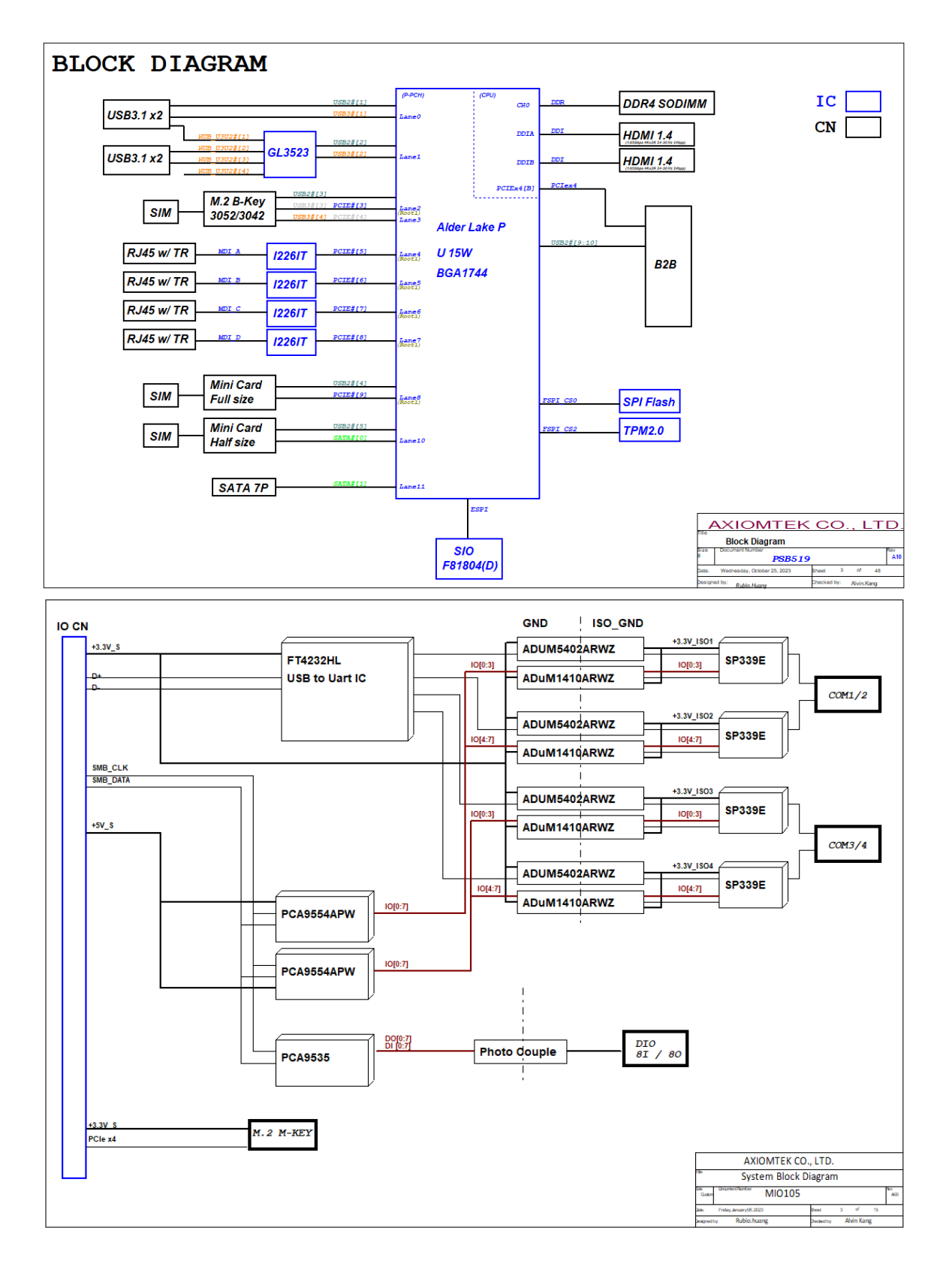

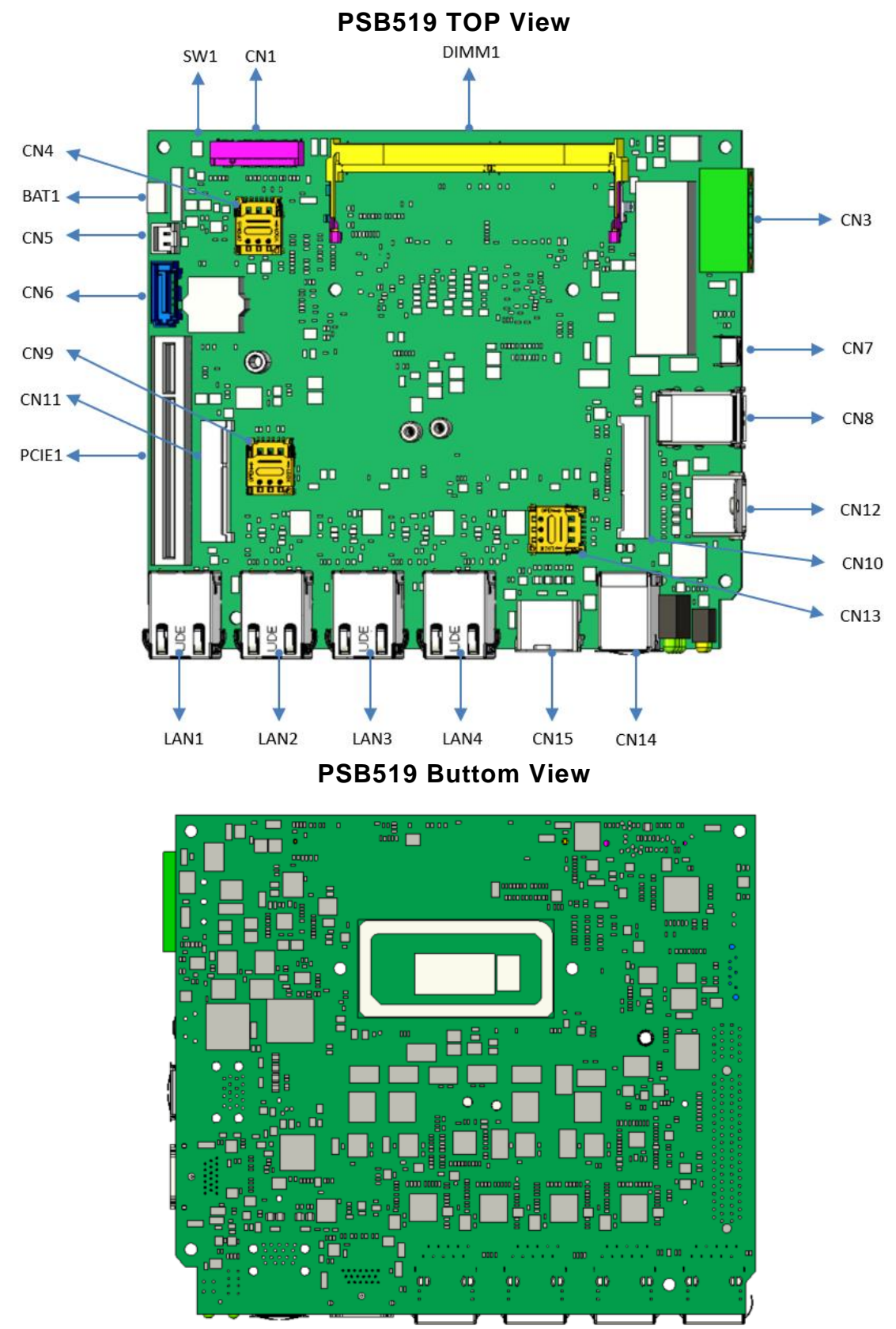

### **MIO105 TOP View**

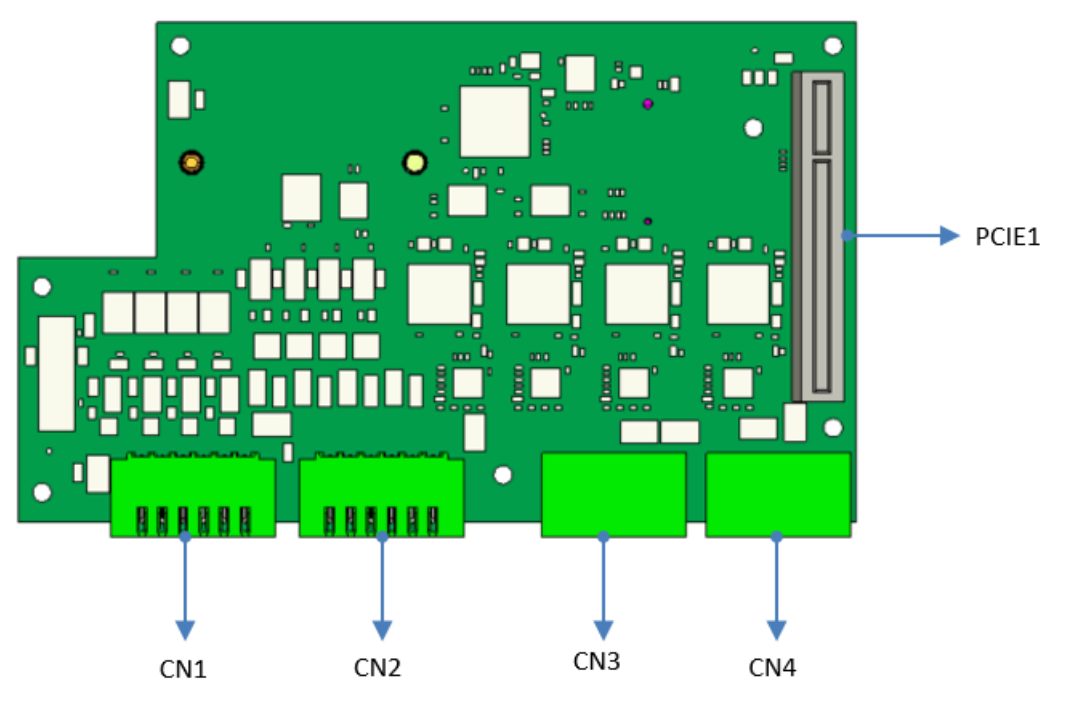

**MIO105** Buttom View

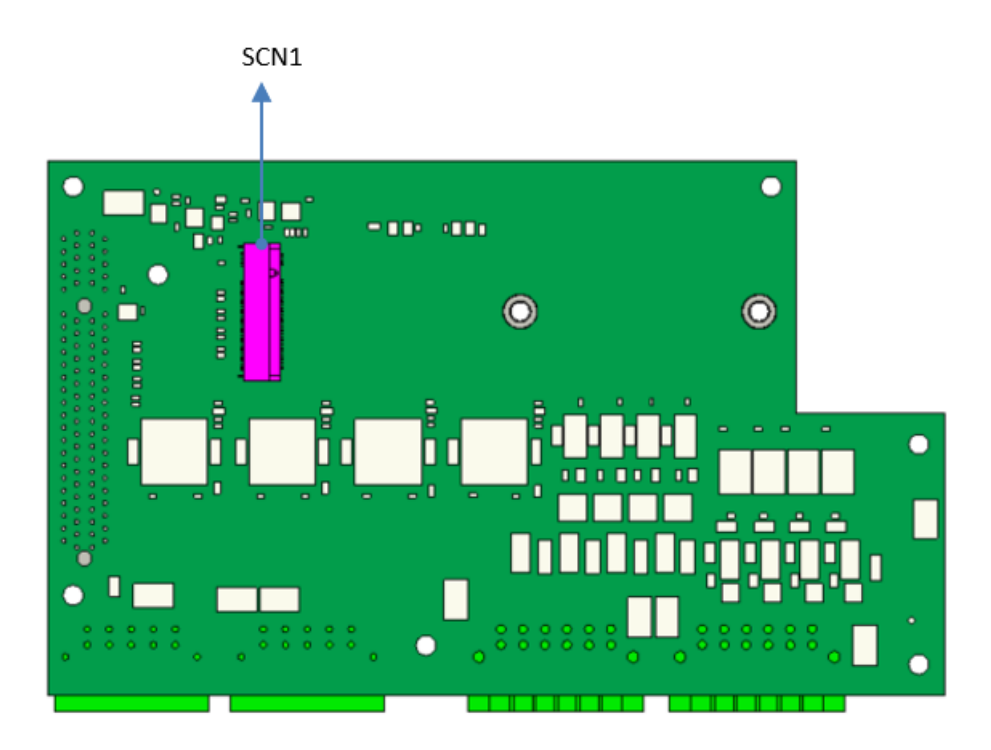

#### 1.2.25 Connectors

Signals go to other parts of the system through connectors. Loose or improper connection might cause problems, please make sure all connectors are properly and firmly connected. Here is a summary table which shows all connectors on the hardware.

#### PSB519

| Connectors                                    | Label               |
|-----------------------------------------------|---------------------|
| 3 pin terminal block for Power Input          | CN3                 |
| Battery Connector                             | BAT1                |
| DDR4 SODIMM Socket                            | DIMM1               |
| HDMI output Connector                         | CN12/CN15           |
| USB3.1 *2 Connector                           | CN8/CN14            |
| LAN connector                                 | LAN1/LAN2/LAN3/LAN4 |
| M.2 B-key 3052/3042 (USB3.1 / PCle interface) | CN1                 |
| Nano SIM card slot                            | CN4/CN9/CN13        |
| Mini Card Solt1(USB2.0 / PCIe interface)      | CN10                |
| Mini Card Solt2(USB2.0 / mSATA interface)     | CN11                |
| Board-to-Board Connector                      | PCIE1               |
| SATA+Power                                    | CN5/CN6             |
| Tact switch for clear CMOS                    | SW1                 |
| Tact switch for Reset                         | CN7                 |

#### MIO105(Full Type)

| Connectors                         | Label   |
|------------------------------------|---------|
| Board-to-Board Connector           | PCIe1   |
| COM Port with RS232 / RS422 /RS485 | CN1/CN2 |
| Digital I Connector                | CN3     |
| Digital O Connector                | CN4     |
| NVMe M.2 2240/2280 PCIe Gen2x4     | SCN1    |

## 1.3 Dimensions

The following diagrams show you the dimensions and outlines of the

Fully Type

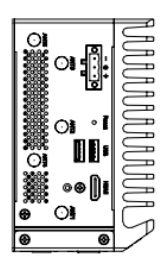

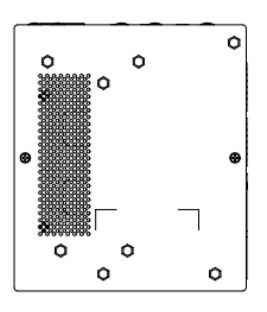

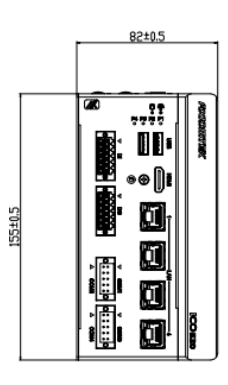

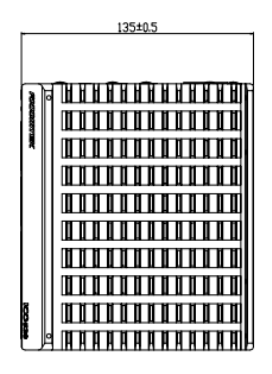

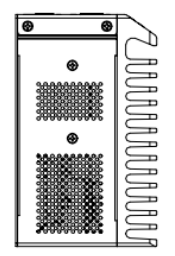

#### Simplified Type

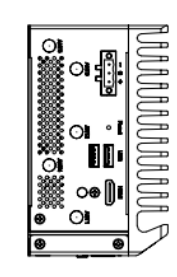

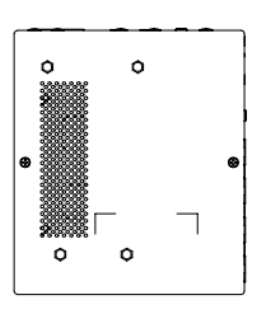

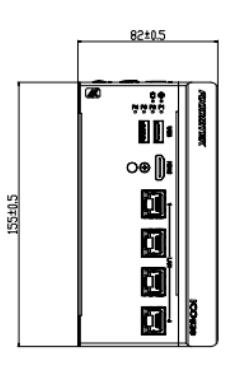

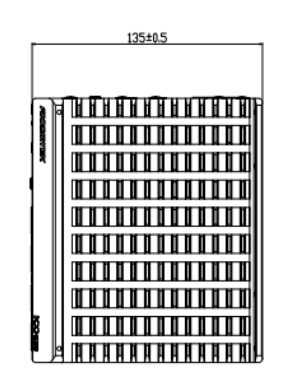

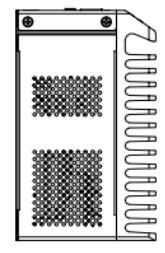

### 1.4 I/O Outlets

The following figures show you I/O outlets on the front view, top view and bottom view of the  $$ \ . $$ 

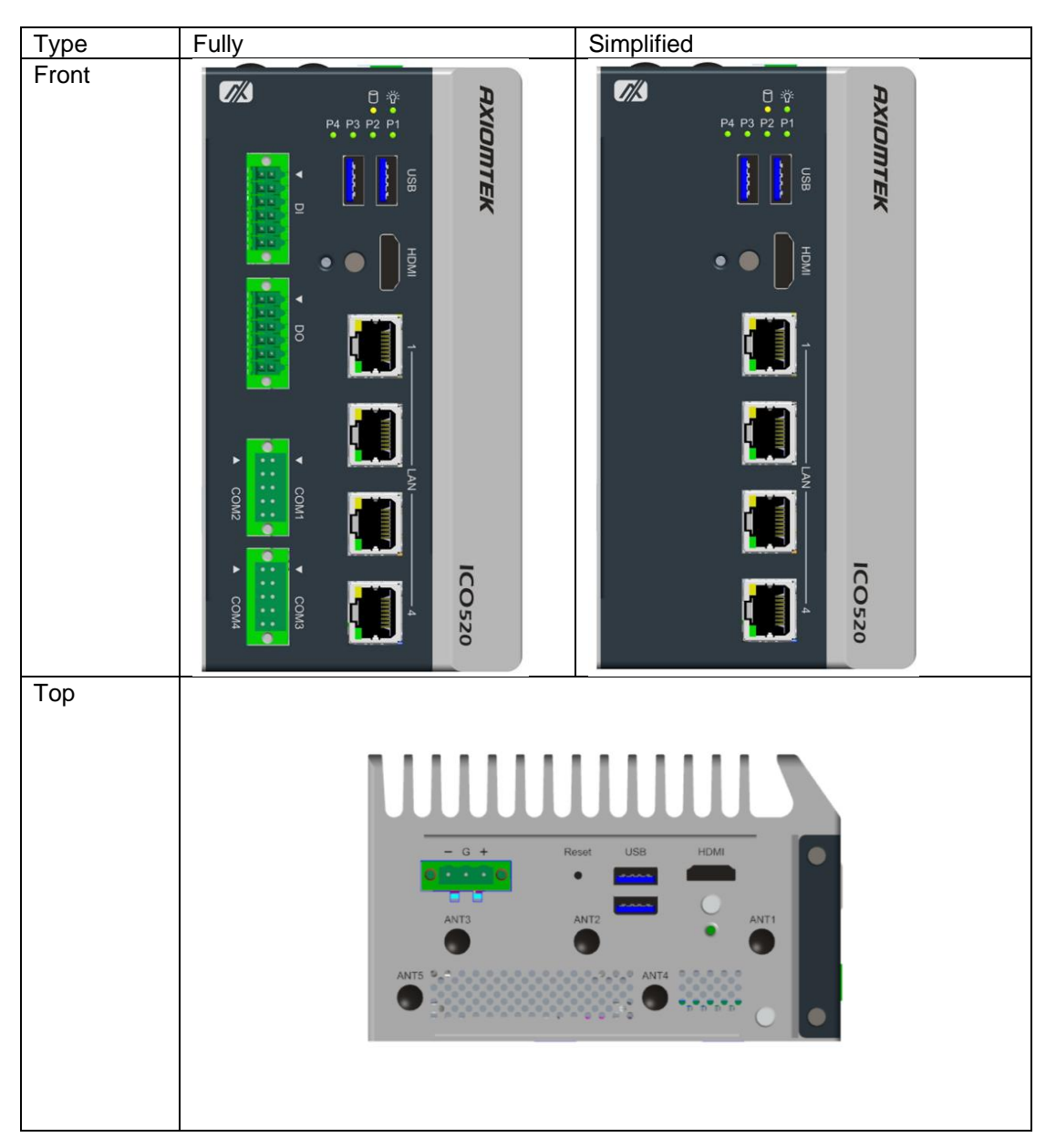

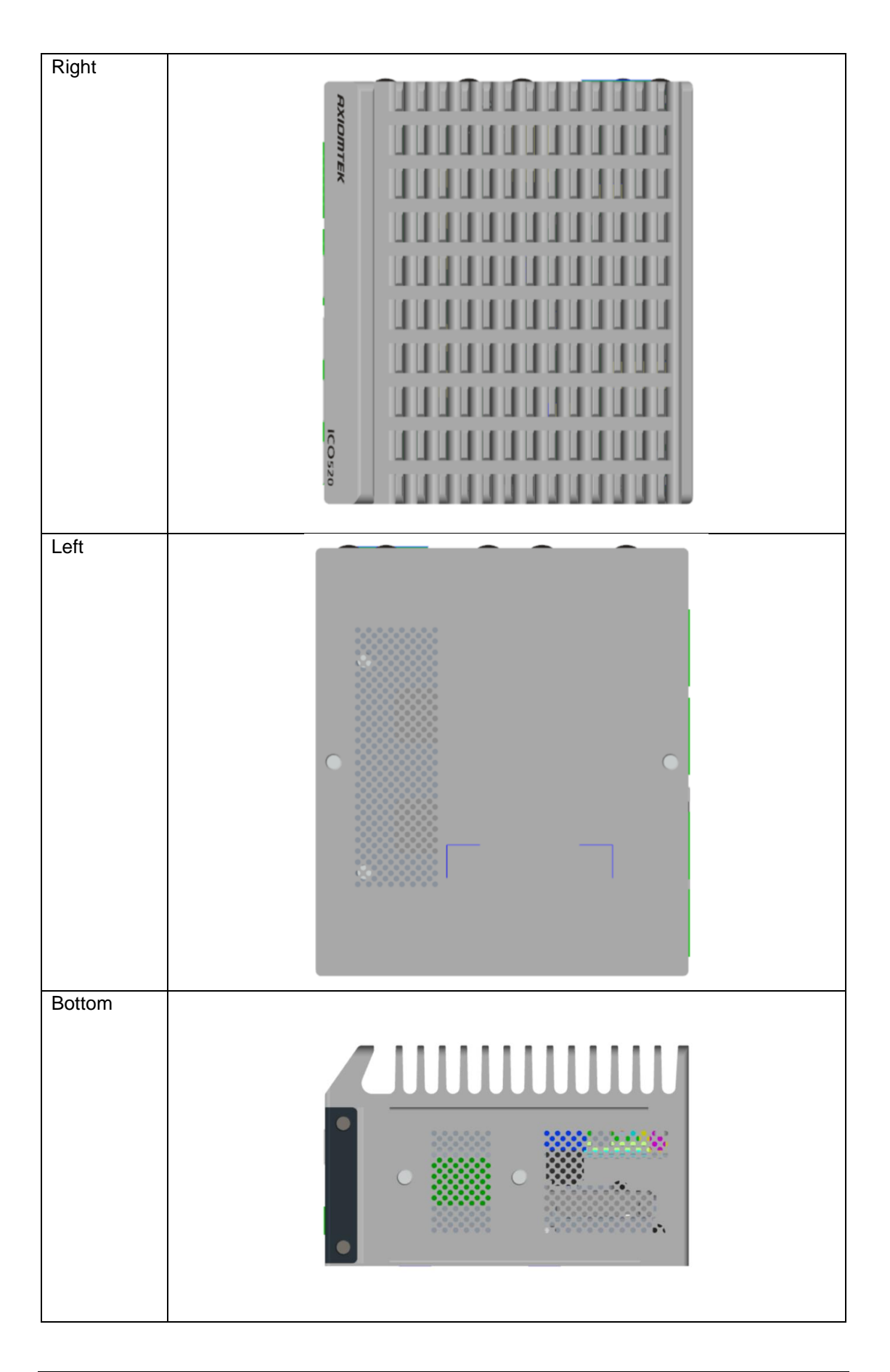

# SECTION 2 HARDWARE INSTALLATION

The is flexible for your different hardware configurations, such as the memory module, hard disk drive, mini card and I/O module. Chapter 2 will show you how to install the hardware.

### 2.1 Installing the Memory & Wireless Module

#### Step 1 Turn off the system.

#### Step 2 Loosen all cover screws and remove the cover from the system.

#### Fully Type

Simplified Type

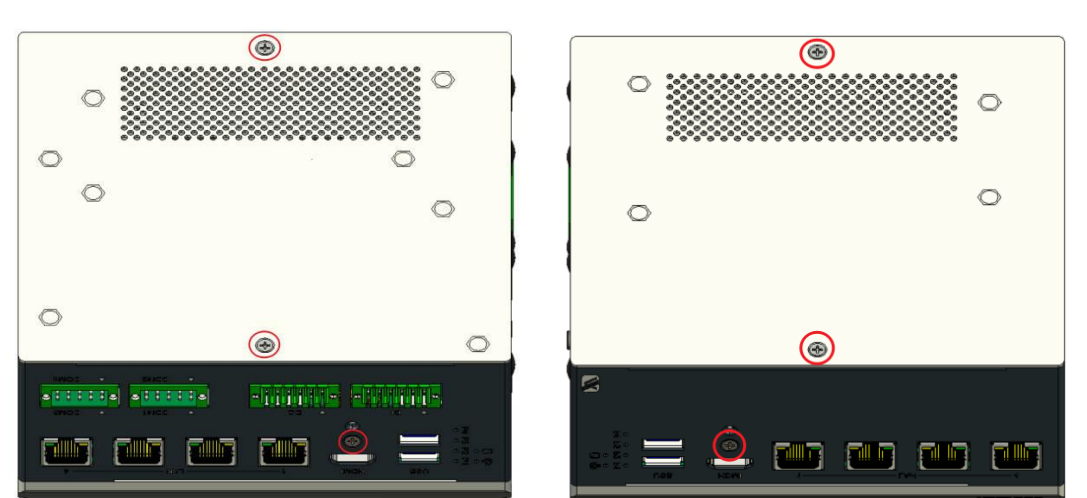

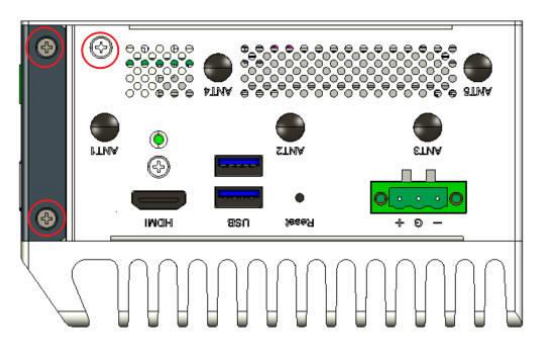

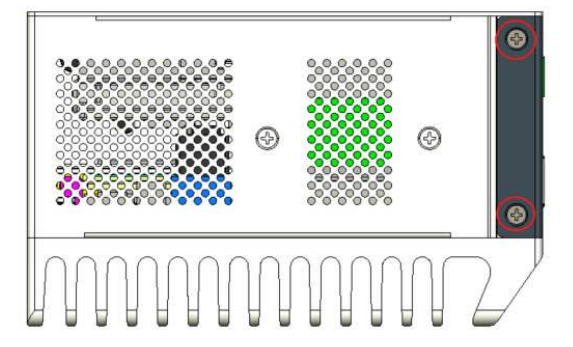

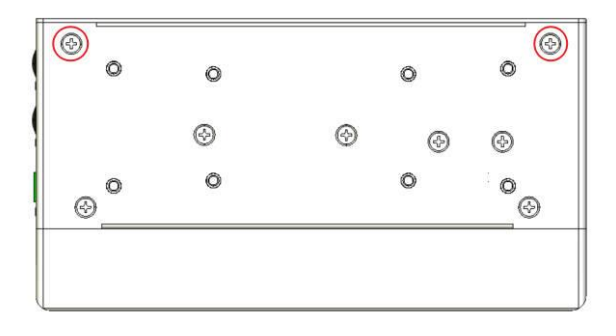

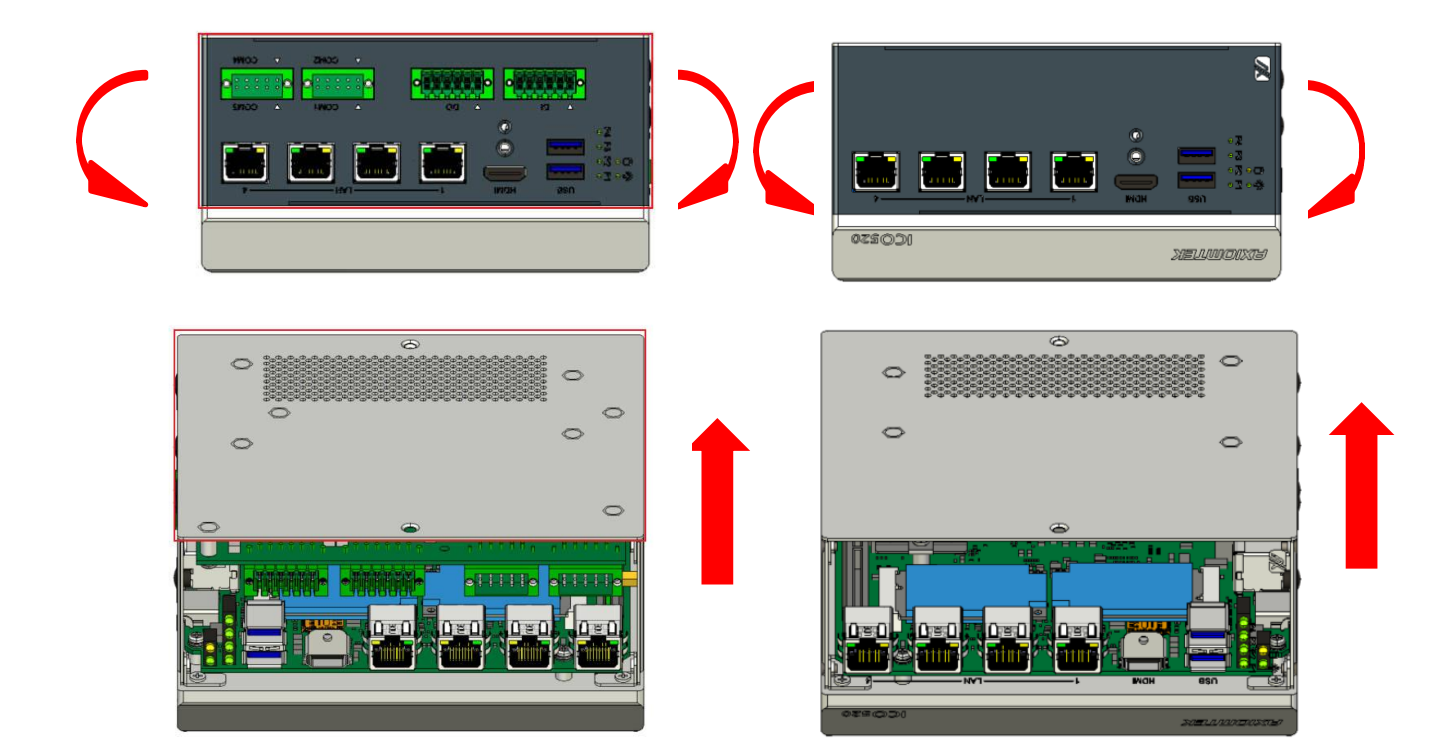

- Step 3 Put the thermal pad on the SO-DIMM socket. Then insert the module's gold finger into the socket and push the module down to finish the memory installation.
- a. Paste Sponge

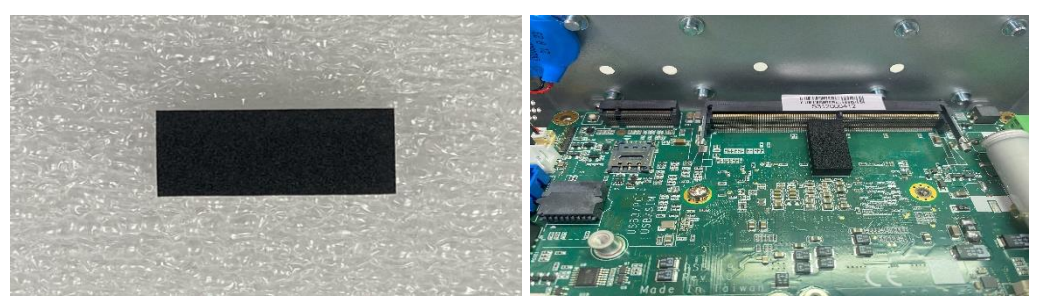

b. Install Memory

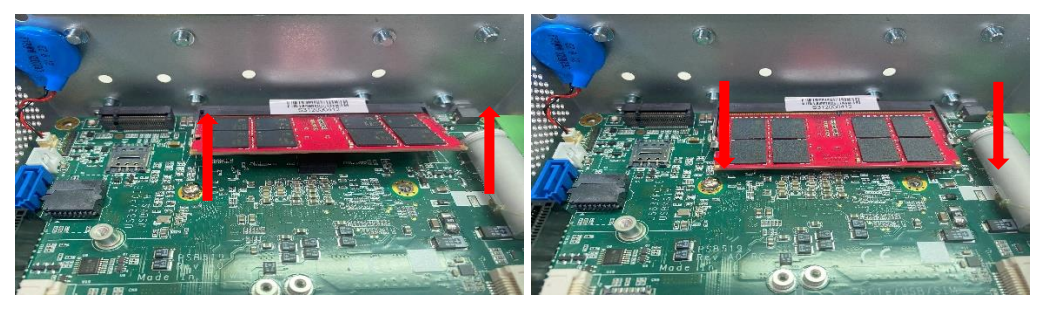

c. Install thermal pads and sheets

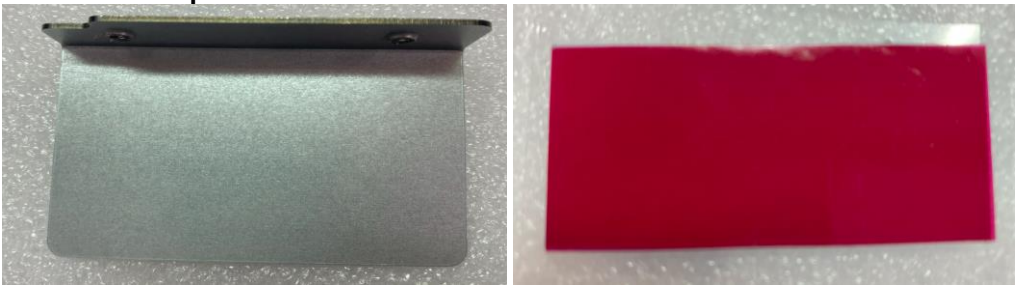

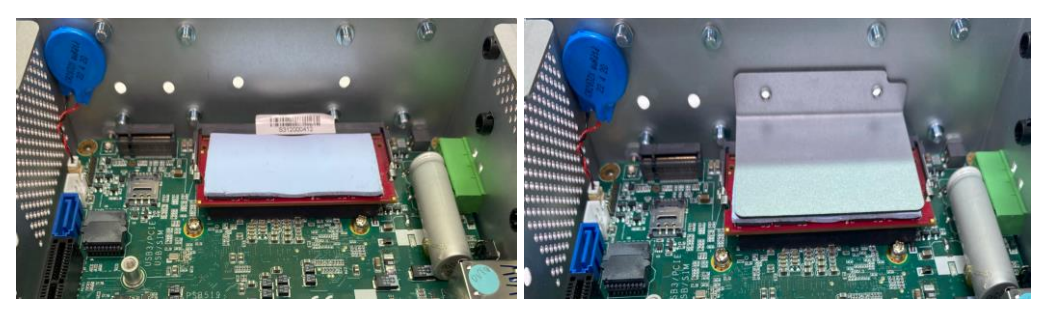

d. Tighten the screw

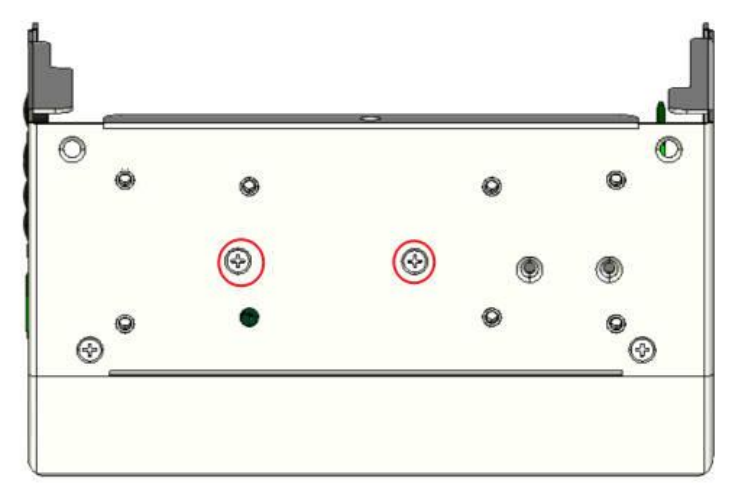

Step 4 Insert the PCIe/USB Card into the socket and fasten screws. (Note: For the mini card with SIM function, the PCIe card should be inserted into (Socket10 \ 11)

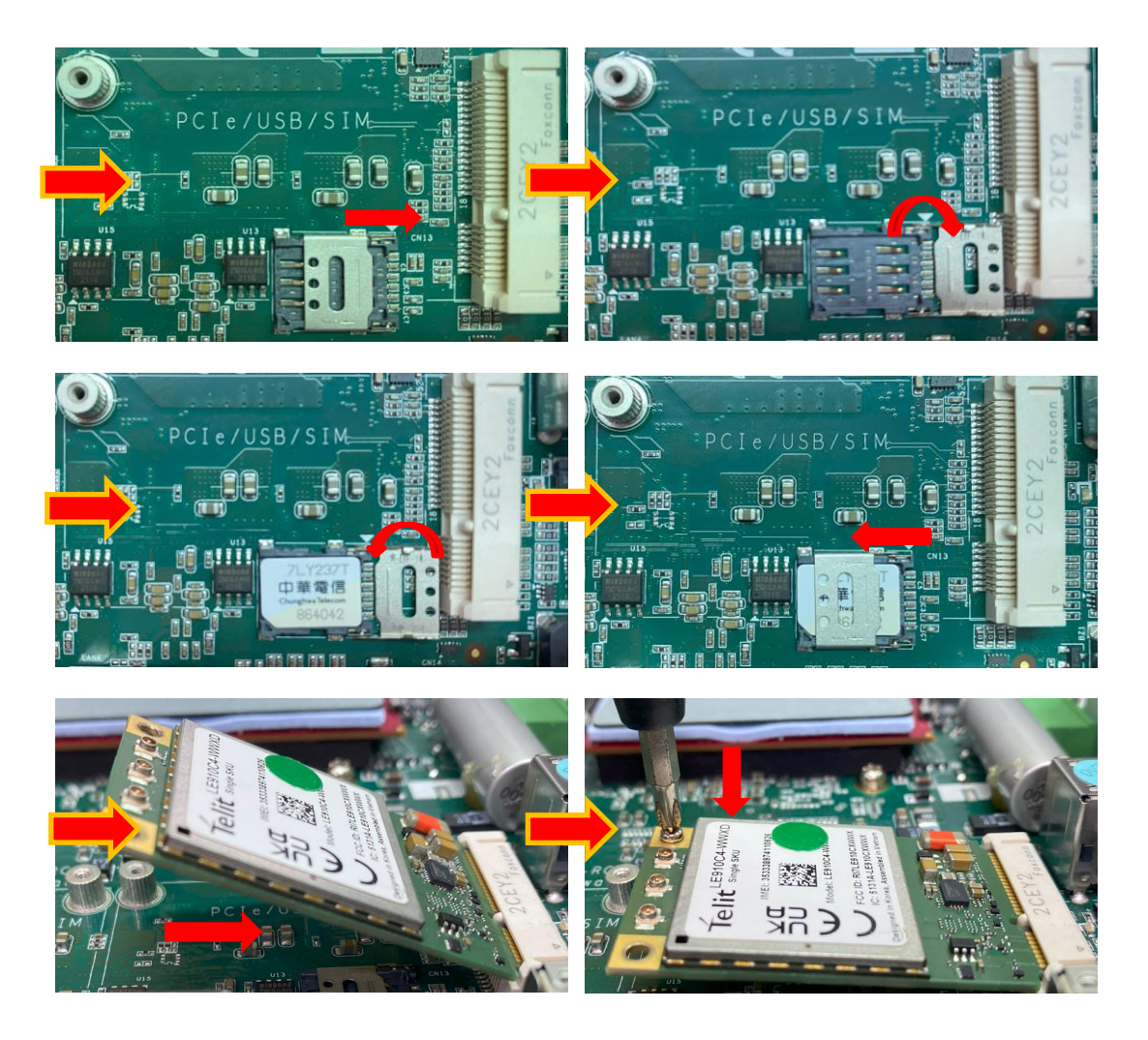

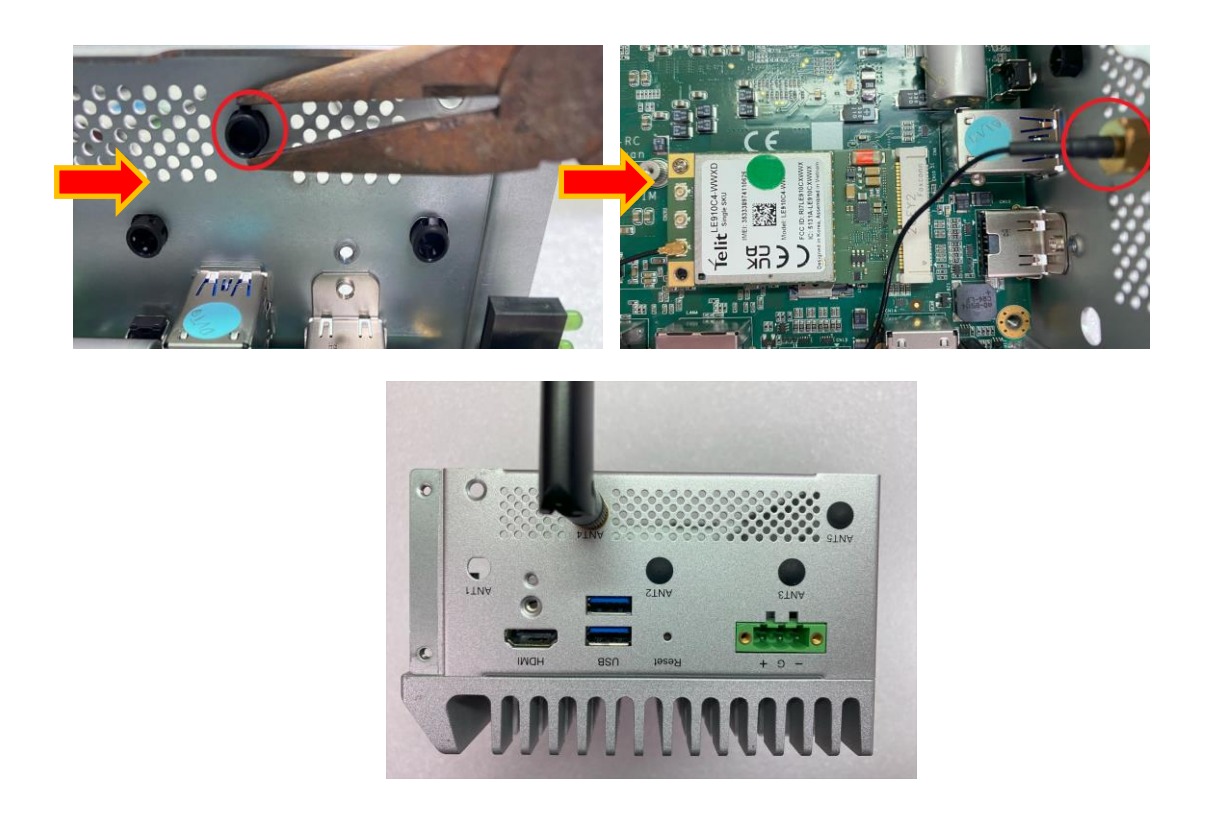

Put the cover back onto the system, and fasten all screws tightly to close the chassis.

Step 5 Insert the M.2 Key B 3050/3052 slot: PCIe/USB (for 5G/Wi-Fi) (Socket CN1)

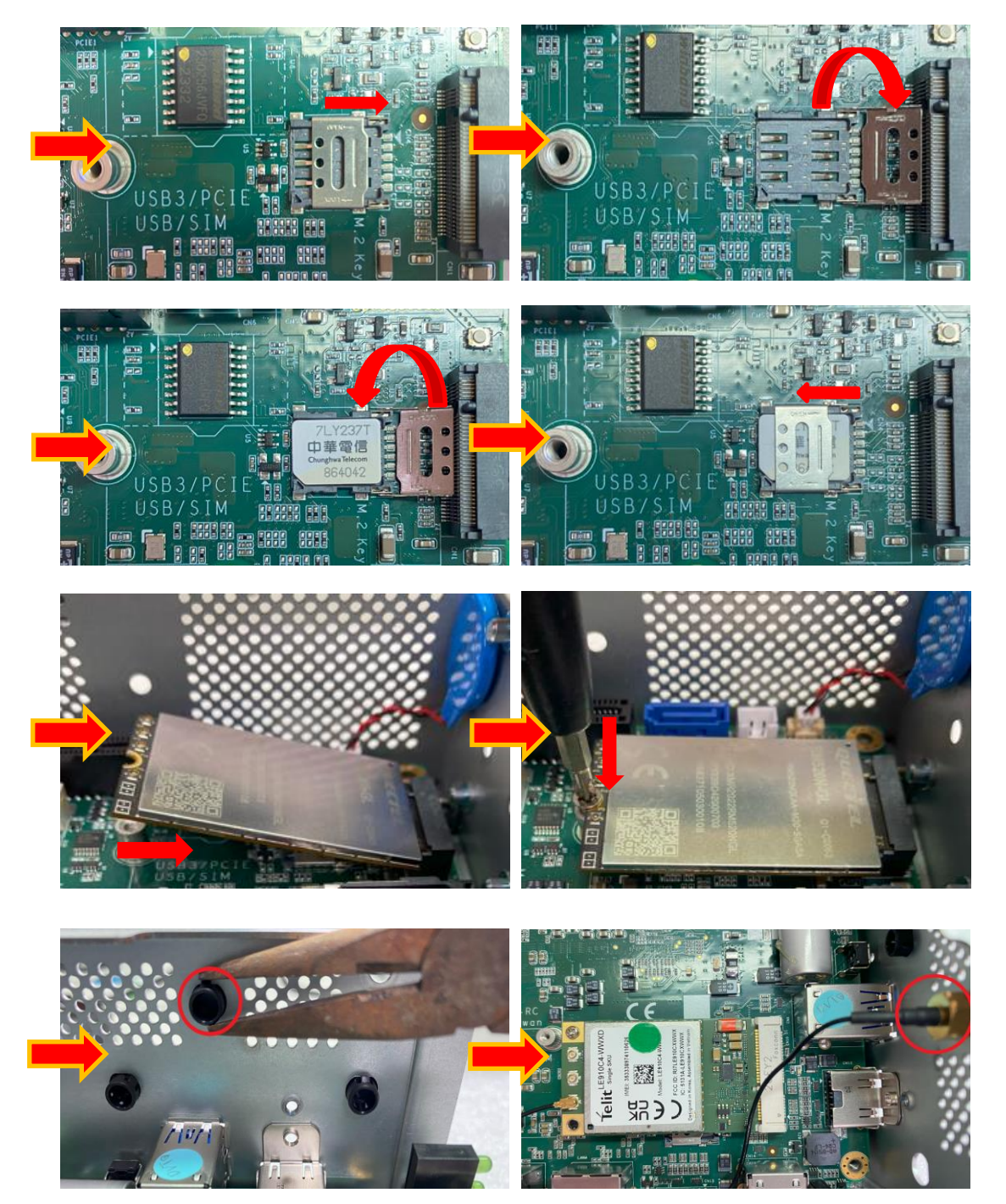

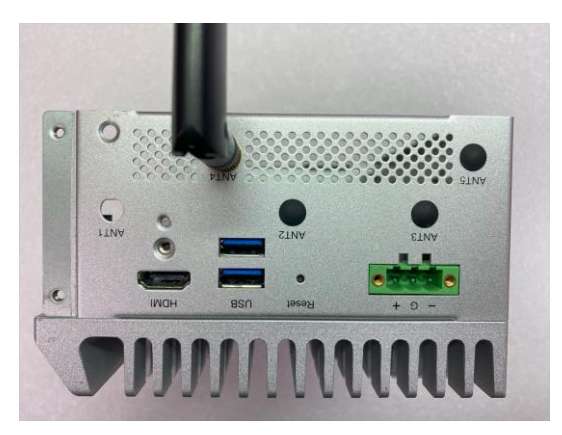

Put the cover back onto the system, and fasten all screws tightly to close the chassis.

### 2.2 Installing the Hard Disk NVMe Drive

- Step 1 Turn off the system.
- Step 2 Loosen the screw as shown below, and pull out the SSD \ NVMe tray from the system.

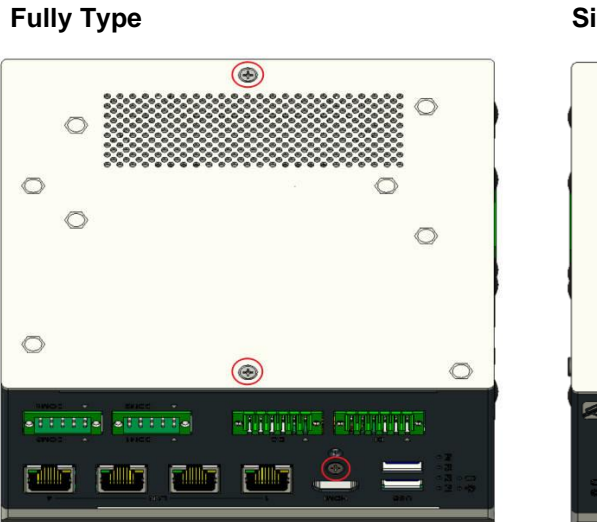

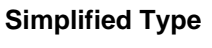

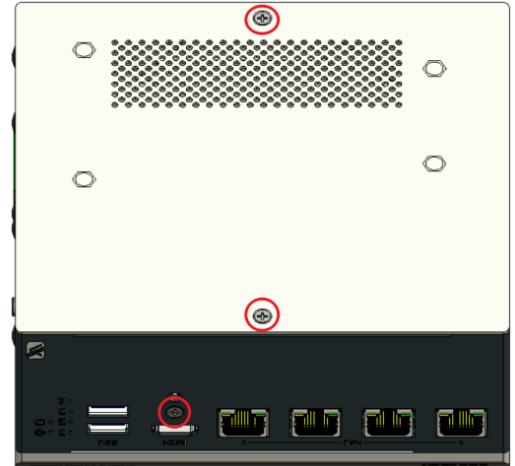

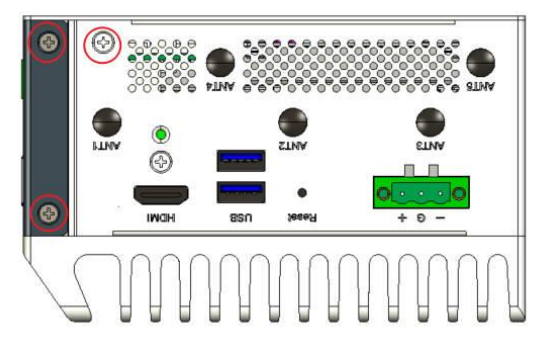

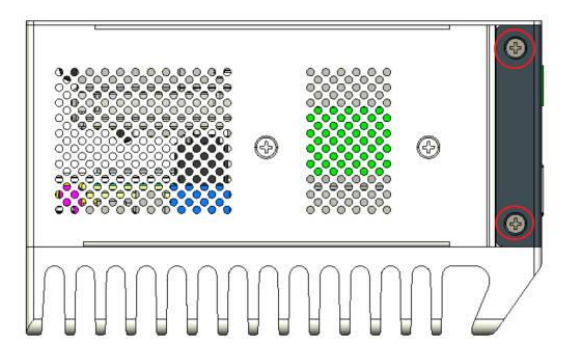

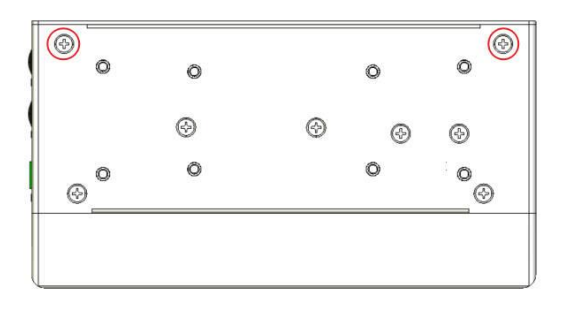

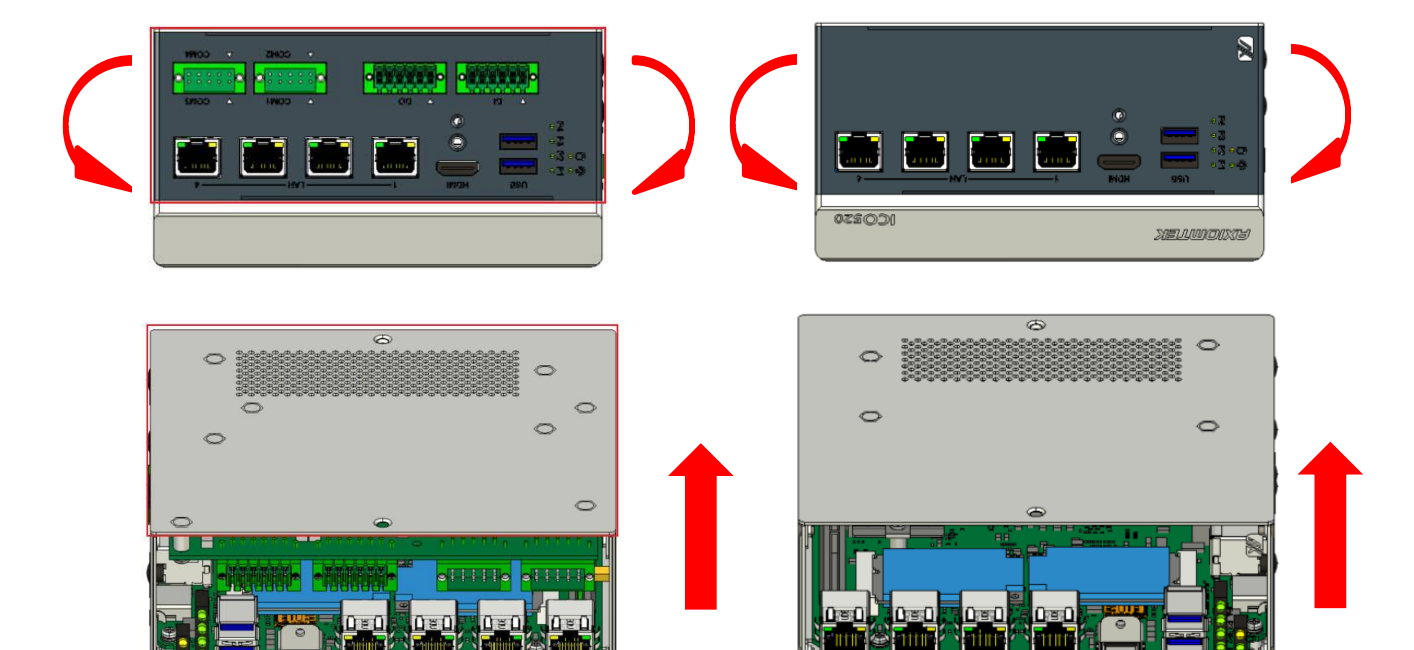

a. SSD

Fully Type

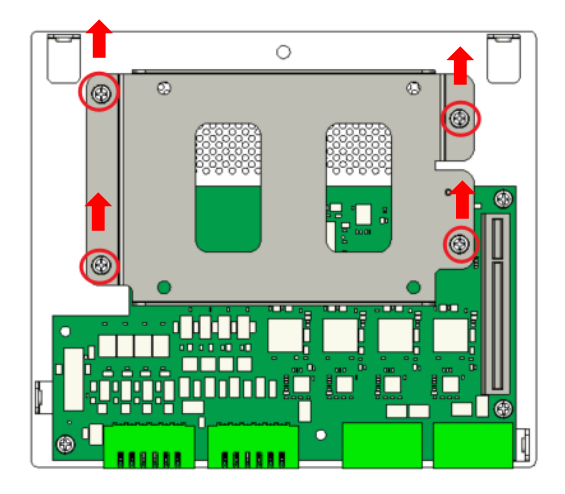

Simplified Type

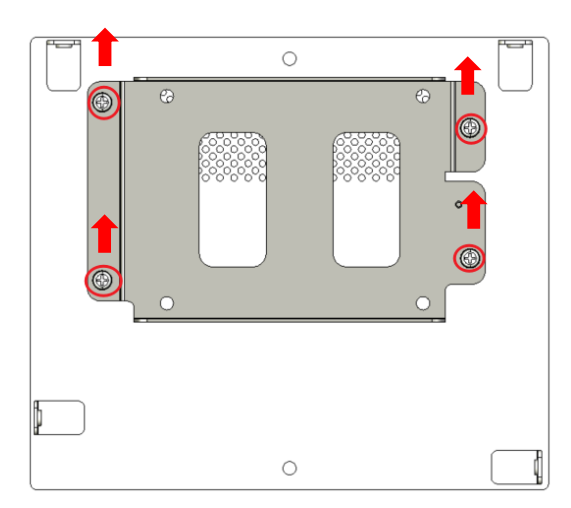

b. NMVe For Fully Type/ Simplified Type

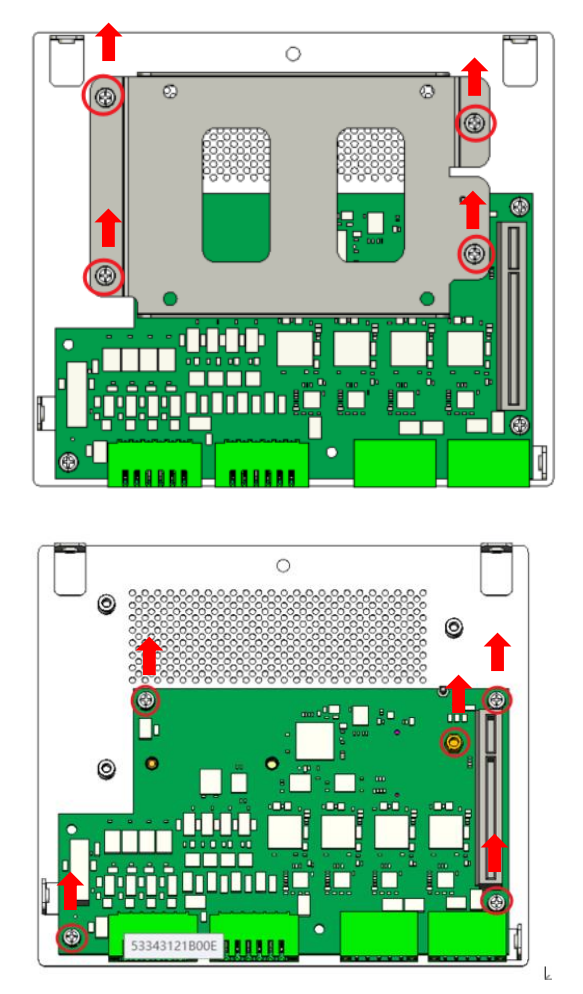

Step 3 Fasten the SSD screws (marked by the red arrows below) to fix the SSD. Then screw the SSD install the tray back to the system.

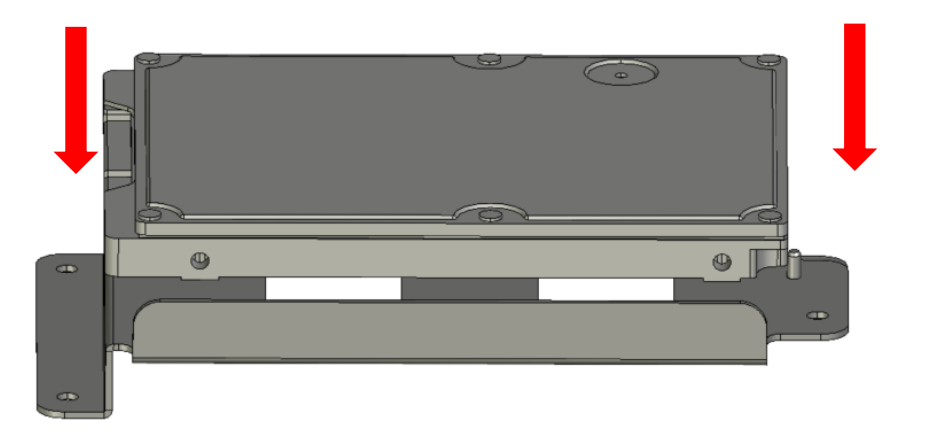

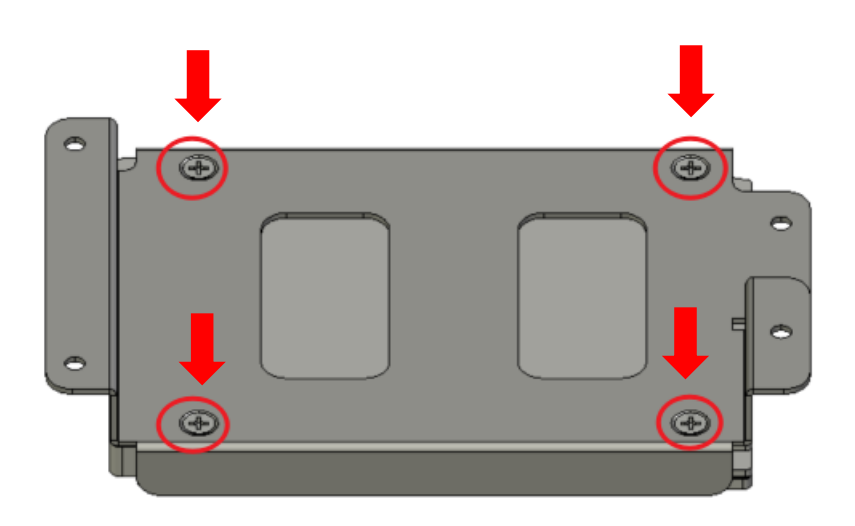

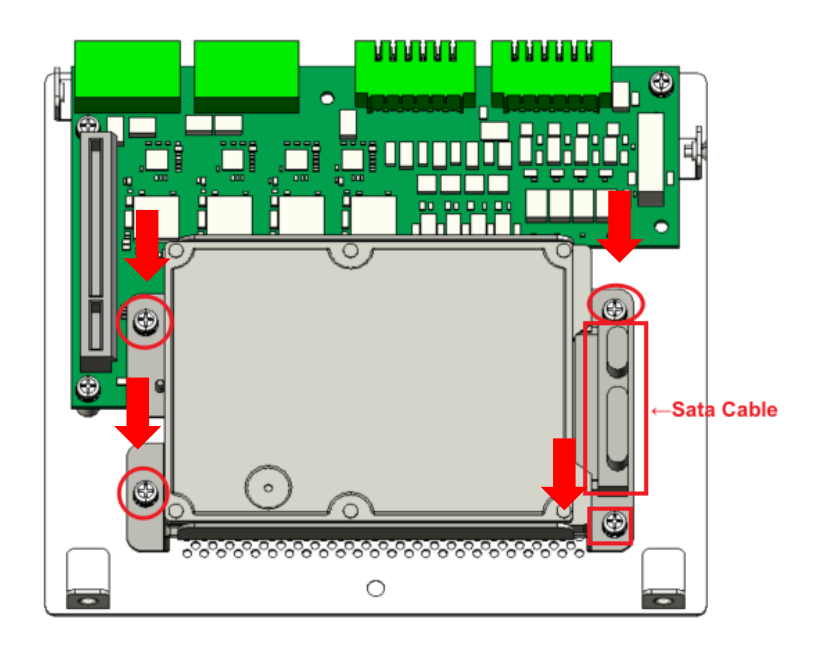

Step 4 Fasten the NVMe(M.2 Key B 3050/3052) screws (marked by the red arrows below) to fix the NVMe(M.2 Key B 3050/3052). Then screw the NVMe(M.2 Key B 3050/3052) install the tray back to the system.

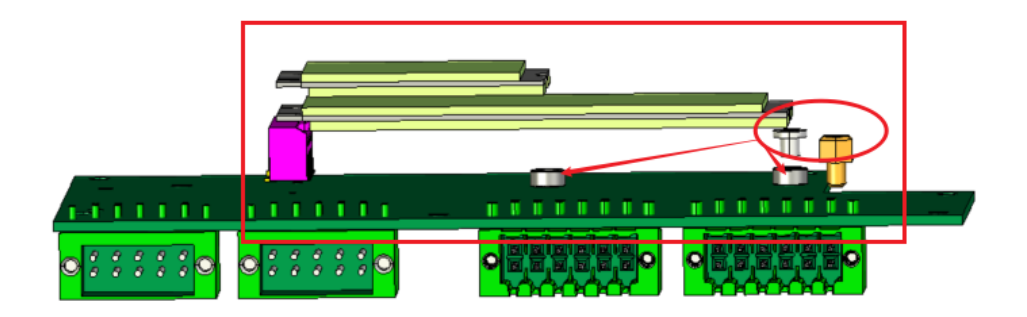

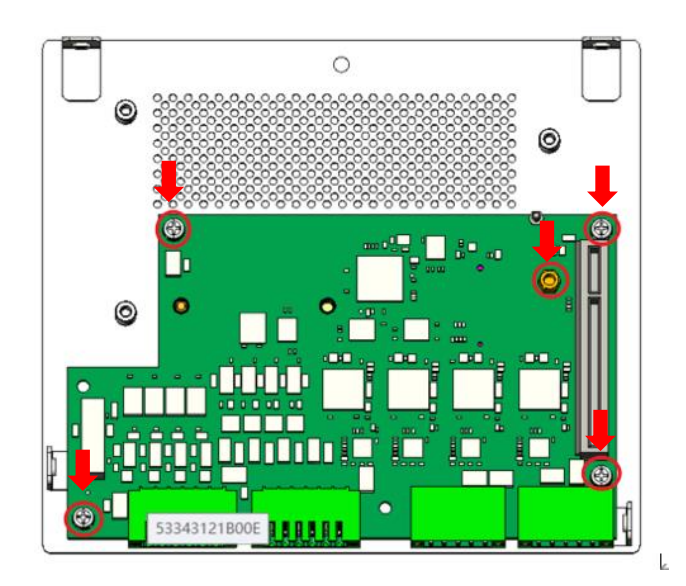

### 2.3 Installing the DIN-rail Mounting Kit

#### Step 1 Prepare the DIN-rail Mount assembly components (screws and bracket) ready.

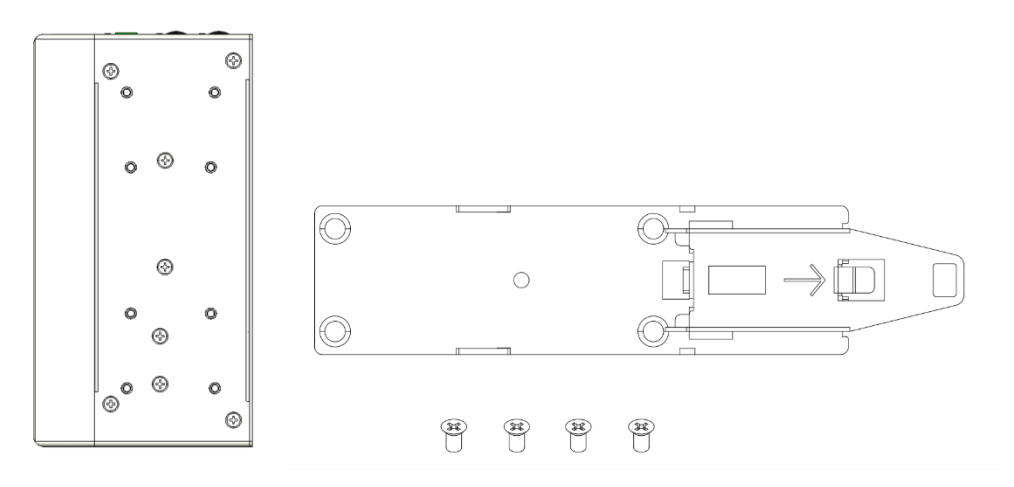

#### Step 2 Assemble the bracket to the system and fasten screws tight.

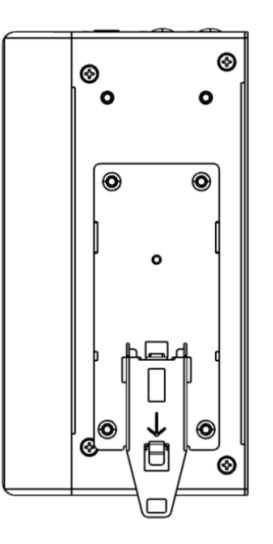

This page is intentionally left blank.
# CHAPTER 3 AMI UEFI BIOS UTILITY

The AMI UEFI BIOS provides users with a built-in Setup program to modify basic system configuration. All configured parameters are stored in a flash-backed-up to save the Setup information whenever the power is turned off.

## 3.1 Entering Setup

To enter the setup screens, follow the steps below:

- 1. Turn on the computer and press the <Del> key immediately.
- 2. After you press the <Del> key, the main BIOS setup menu displays. You can access the other setup screens from the main BIOS setup menu, such as the Advanced and Chipset menus.

### 3.2 The Main Menu

Once you enter the AMI BIOS Aptio Setup Utility, the Main Menu appears on the screen. In the Main Menu, there are several Setup functions and a couple of Exit options for your selection. Use Select Screen Keys (or Move Keys) to select the Setup Page you intend to configure and then press <Enter> to accept or enter its sub-menu.

| Main Advanced Chipset                                                              | Aptio Setup – AMI<br>Security Boot Save & Exit |                                                                                                |
|------------------------------------------------------------------------------------|------------------------------------------------|------------------------------------------------------------------------------------------------|
| BIOS Information<br>Build Date and Time<br>Project Version                         | 01/31/2024 10:58:22<br>PSB519 X008             | Set the Date. Use Tab to<br>switch between Date elements<br>Default Ranges:<br>Year: 1998–9999 |
| Firmware Information<br>ME Firmware Version<br>ME Firmware Mode<br>ME Firmware SKU | 16.0.15.1810<br>Normal Mode<br>Consumer SKU    | Months: 1–12<br>Days: Dependent on month<br>Range of Years may vary.                           |
| System Date<br>System Time                                                         | [Fri 02/23/2024]<br>[16:37:20]                 |                                                                                                |
| Access Level                                                                       | Administrator                                  |                                                                                                |
| Board Information                                                                  | Olderi eka ULT                                 | <pre>++: Select Screen  f↓: Select Item  Setem Select</pre>                                    |
| Type                                                                               | 12th Gen Intel(R)<br>Core(TM) i5–1245UE        | +/−: Change Opt.<br>F1: General Help                                                           |
| Stepping<br>Microcode                                                              | R0<br>421                                      | F1: deneration field<br>F2: Previous Values<br>F3: Optimized Defaults<br>F4: Save & Evit       |
| PCH Name<br>SKU<br>Stepping                                                        | PCH-P<br>P Premium<br>A1                       | ESC: Exit                                                                                      |
|                                                                                    | Vancian 2 22 4288 Papunidht (P) 2024           |                                                                                                |
|                                                                                    | - Version 2.22.1288 Cupyright (C) 2024         | HUT                                                                                            |

#### System Date

The date format is <day> <month> <date> <year>.

#### System Time

This item shows current time of your system with the format <hour> <minute> <second>. The time is calculated based on the 24-hour military-time clock. For example, 1 p.m. is 13:00:00.

## 3.3 Advanced Features

The Advanced menu also allows users to set configuration of the CPU and other system devices. Users can select any items in the left frame of the screen to go to sub menus:

- ► Hardware Monitor
- Trust Computing
- ► CPU configuration
- Storage Configurations
- ► USB Configuration
- Device Configuration

For items marked with "▶", please press <Enter> for more options.

| Aptio Setup – AMI<br>Main Advanced Chipset Security Boot Save & Exit                                                                                                    |                                                                                                    |
|----------------------------------------------------------------------------------------------------|----------------------------------------------------------------------------------------------------|
| <ul> <li>Hardware Monitor</li> <li>Trusted Computing</li> <li>CPU Configuration</li> <li>Storage Configuration</li> <li>USB Configuration</li> <li>Device Configuration</li> </ul> | Monitor hardware status                                                                                                    |
|                                                                                                    | <pre>++: Select Screen ↑↓: Select Item Enter: Select +/-: Change Opt. F1: General Help F2: Previous Values F3: Optimized Defaults F4: Save &amp; Exit ESC: Exit</pre> |

#### • Hardware Monitor

This screen displays the temperature of CPU and system, as well as system voltages (+3.3V, +12V and +5V ,etc).

| Advanced                                                  | Aptio Setup — AMI                                                                        |                                                                                                    |
|-----------------------------------------------------------|------------------------------------------------------------------------------------------|----------------------------------------------------------------------------------------------------|
| Pc Health Status                                          |                                                                                          |                                                                                                    |
| CPU<br>SYSTEM<br>+3.3V<br>+5V<br>+3.3VSB<br>+5VSB<br>VBAT | : +37 %<br>: +33 %<br>: +3.296 V<br>: +5.070 V<br>: +3.296 V<br>: +5.064 V<br>: +3.024 V |                                                                                                    |
|                                                           |                                                                                          | <pre>++: Select Screen f↓: Select Item Enter: Select +/-: Change Opt. F1: General Help F2: Previous Values F3: Optimized Defaults F4: Save &amp; Exit ESC: Exit</pre> |
|                                                           | Version 2.22.1288 Copyright (C) 20                                                       | 24 AMI                                                                                                    |

#### • Trusted Computing

In terms of Trusted Platform Module Device, users can choose between disabling TPM and enabling Platform Trust Technology.

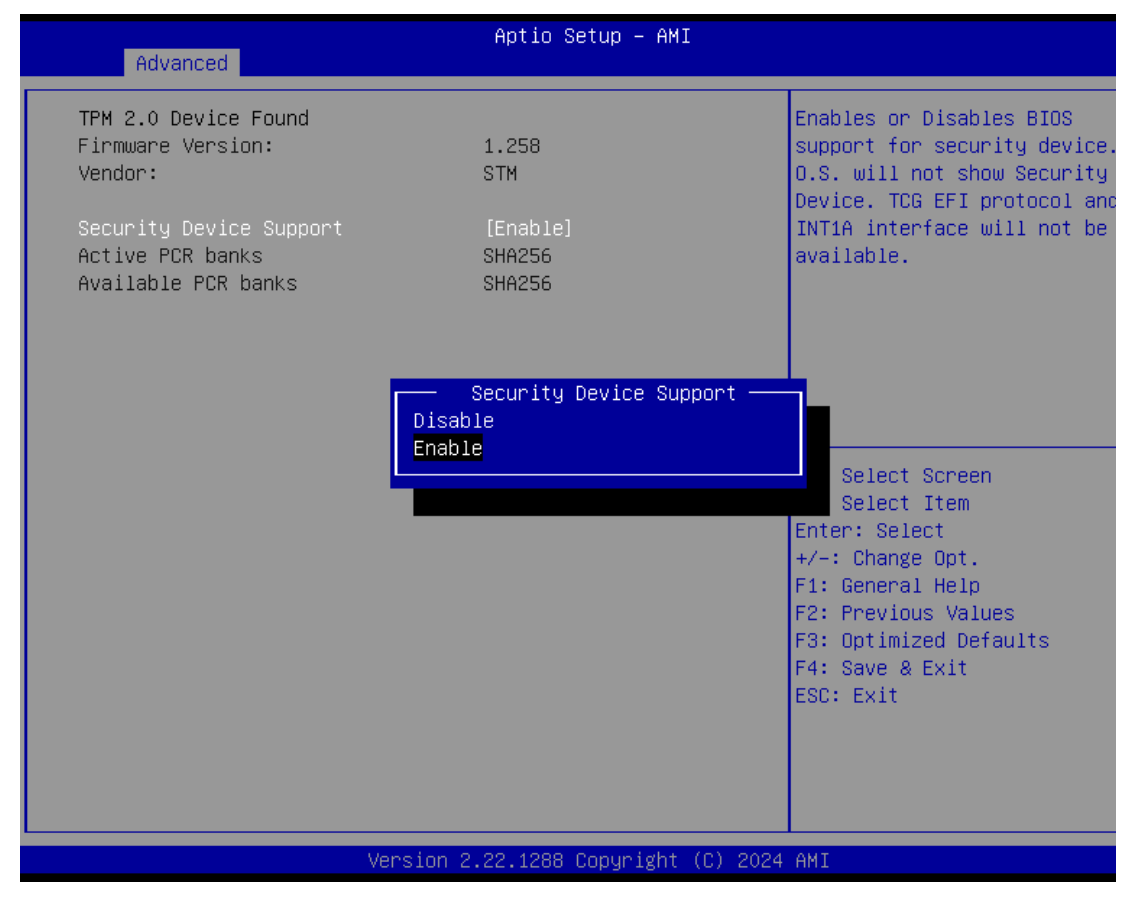

#### Security Device Support

Enable or disable BIOS support for security device, see image below. OS will not show security device. TCG EFI protocol and INT1A interface will not be available.

### • CPU Configuration

This screen shows the CPU version and its detailed information.

| Advanced                                                                                                    | Aptio Setup – AMI                                                                                                    |                                                                                                    |
|----------------------------------------------------------------------------------------------------|----------------------------------------------------------------------------------------------------|----------------------------------------------------------------------------------------------------|
| CPU Configuration                                                                                                    |                                                                                                    |                                                                                                    |
| Type<br>ID<br>Stepping<br>Speed<br>Number of Efficient-cores<br>Number of Performance-cores<br>Microcode Revision<br>VMX<br>SMX/TXT | 12th Gen Intel(R)<br>Core(TM) i5–1245UE<br>0x906A4<br>RO<br>1500 MHz<br>8Core(s) / 8Thread(s)<br>2Core(s) / 4Thread(s)<br>421<br>Supported<br>Supported |                                                                                                    |
|                                                                                                    |                                                                                                    | <pre>++: Select Screen 1↓: Select Item Enter: Select +/-: Change Opt. F1: General Help F2: Previous Values F3: Optimized Defaults F4: Save &amp; Exit ESC: Exit</pre> |
| Versio                                                                                                    | n 2.22.1288 Copyright (C) 2024                                                                                                    | AMI                                                                                                    |

### • Storage Configuration

| Aptio S                                                                | Setup – AMI                                                                                                    |
|------------------------------------------------------------------------|----------------------------------------------------------------------------------------------------|
| Storage Configuration                                                  | SATA Device Options Settings                                                                                                    |
| <ul> <li>► SATA Configuration</li> <li>► NVMe Configuration</li> </ul> |                                                                                                    |
|                                                                        | ++: Select Screen<br>11: Select Item<br>Enter: Select<br>+/-: Change Opt.<br>F1: General Help<br>F2: Previous Values<br>F3: Optimized Defaults<br>F4: Save & Exit<br>ESC: Exit |
| Version 2.22.1288                                                      | Copyright (C) 2024 AMI                                                                                                    |

## • SATA Configuration

| Advanced                               | Aptio Setup — AMI                                   |                                                                                                   |
|----------------------------------------|-----------------------------------------------------|---------------------------------------------------------------------------------------------------|
| SATA Configuration                     |                                                     |                                                                                                   |
| Serial ATA Port O<br>Serial ATA Port 1 | AXIOMTEK Corp. (32.0GB)<br>WDC WD2500AAKX (250.0GB) | <pre>→+: Select Screen f↓: Select Item Enter: Select +/-: Change Opt. F1: General Help</pre>      |
|                                        |                                                     | F1: General Help<br>F2: Previous Values<br>F3: Optimized Defaults<br>F4: Save & Exit<br>ESC: Exit |
| Version 2                              | 2.22.1288 Copyright (C) 2024                        | AMI                                                                                               |

#### Serial ATA Port 0~1

It shows the device installed in connector SATA0~1.

#### • NVMe Configuration

| Aptio Setup – AMI<br>Advanced |                                                                                                    |
|-------------------------------|----------------------------------------------------------------------------------------------------|
| NVMe Configuration            |                                                                                                    |
| ▶ M.2 (P80) 3TE6              | <pre>++: Select Screen 14: Select Item Enter: Select +/-: Change Opt. F1: General Help F2: Previous Values F3: Optimized Defaults F4: Save &amp; Exit ESC: Exit</pre> |
|                               |                                                                                                    |
|                               | A 117                                                                                                    |

| Advanced                                                                 | Aptio Setup — AMI                                         |                                                                                                   |
|--------------------------------------------------------------------------|-----------------------------------------------------------|---------------------------------------------------------------------------------------------------|
| Seg:Bus:Dev:Func<br>Model Number<br>Total Size<br>Vendor ID<br>Device ID | 00:02:00:00<br>M.2 (P80) 3TE6<br>120.0 GB<br>1BC0<br>1002 |                                                                                                   |
| Namespace: 1                                                             | Size: 120.0 GB                                            | <pre>++: Select Screen t↓: Select Item Enter: Select +/-: Change Opt.</pre>                       |
|                                                                          |                                                           | F1: General Help<br>F2: Previous Values<br>F3: Optimized Defaults<br>F4: Save & Exit<br>ESC: Exit |
| Version 2                                                                | 2.22.1288 Copyright (C) 2024                              | AMI                                                                                               |

AMI UEFI BIOS Utility

#### **USB** Configuration

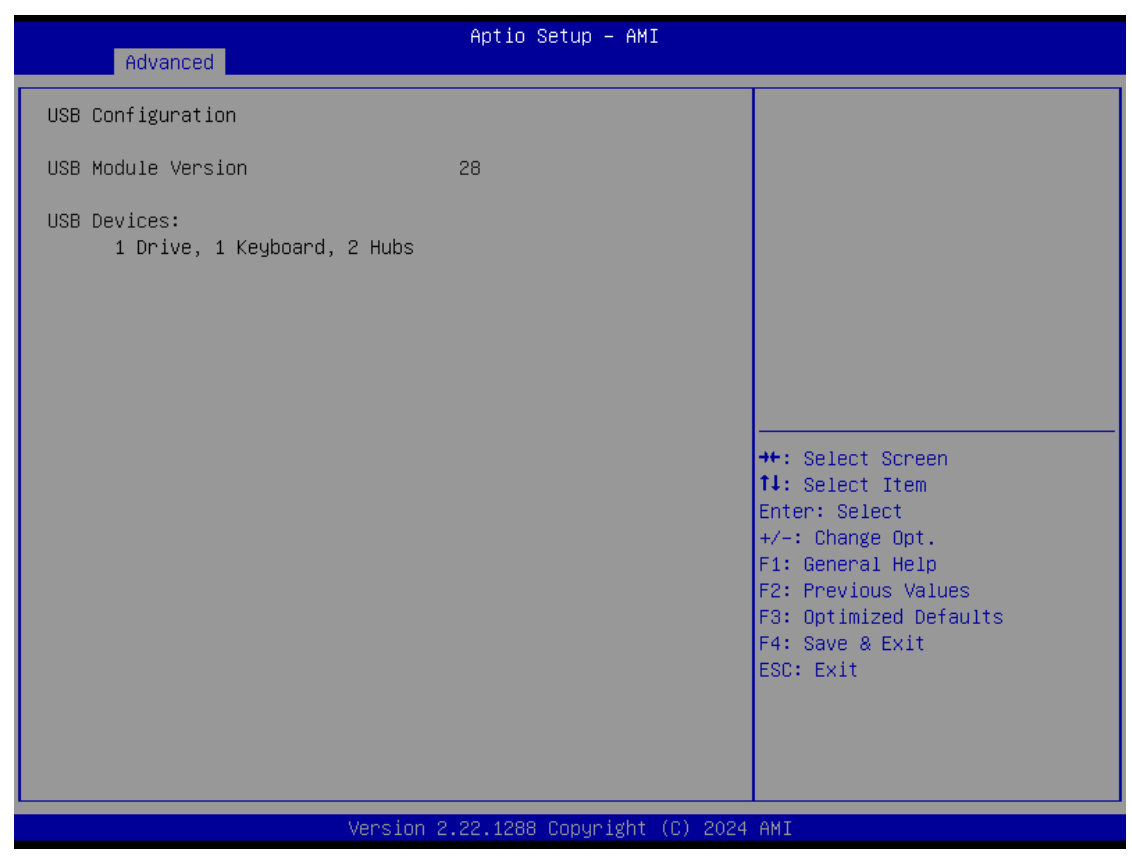

#### **USB** Configuration

USB Devices Display all detected USB devices.

#### • Device Configuration

Device configuration divides into two parts: one part is onboard device; the other is module device.

The Module Device Configuration menu would dynamically appear when a module device is plugged into the slot. When no module is plugged in, the screen would only show Onboard Device Configuration.

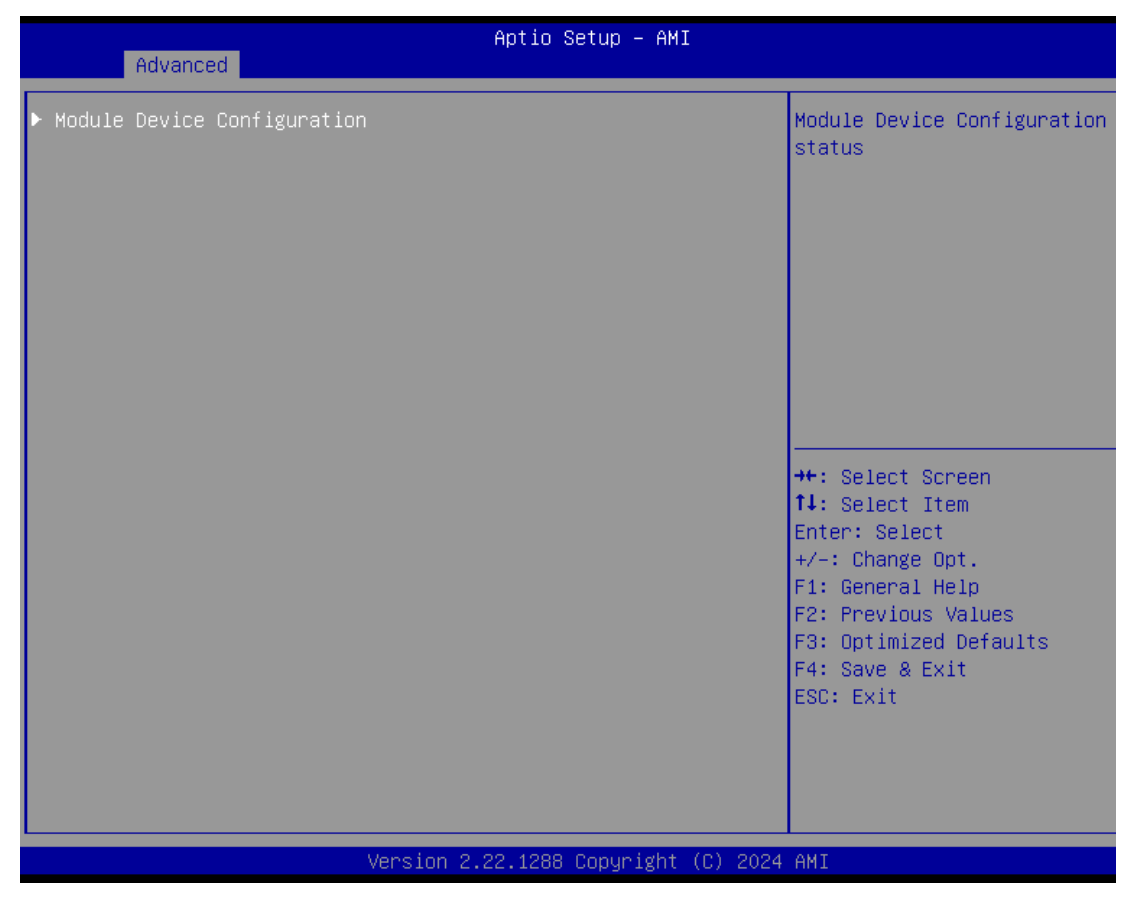

#### • Module COM port Configuration

When the module have COM port functions, the module COM configuration menu would show.

The default setting for all Serial Ports is RS232.

You can change the setting by selecting the value you want in each COM port type. The system supports RS422 & RS485 mode and high speed mode. (Please refer below graphics.)

| Aptio Setup - AMI<br>Advanced            |                                                                                                    |  |
|------------------------------------------|----------------------------------------------------------------------------------------------------|--|
| ▶ Module COM port Configuration          | System Chip Parameters.                                                                                                    |  |
|                                          | <pre>++: Select Screen 11: Select Item Enter: Select +/-: Change Opt. F1: General Help F2: Previous Values F3: Optimized Defaults F4: Save &amp; Exit ESC: Exit</pre> |  |
| Version 2.22.1288 Copyright (C) 2024 AMI |                                                                                                    |  |

| Advanced                                                                                                    | Aptio Setup — AMI             |                                                                                                    |
|----------------------------------------------------------------------------------------------------|-------------------------------|----------------------------------------------------------------------------------------------------|
| Module COM port Configuration<br>IO Chip<br>> Serial Port 1 Configuration<br>> Serial Port 2 Configuration<br>> Serial Port 3 Configuration<br>> Serial Port 4 Configuration | AxiomType6                    | Set Parameters of Serial Port<br>1 (COMA)                                                                                                    |
|                                                                                                    |                               | <pre>++: Select Screen fl: Select Item Enter: Select +/-: Change Opt. F1: General Help F2: Previous Values F3: Optimized Defaults F4: Save &amp; Exit ESC: Exit</pre> |
| Version 2                                                                                                    | 2.22.1288 Copyright (C) 2024. | AMI                                                                                                    |

| Advanced                    | Aptio Setup — AMI            |                                                                                                    |
|-----------------------------|------------------------------|----------------------------------------------------------------------------------------------------|
| Serial Port 1 Configuration |                              | COM Port Type: RS232, RS422,                                                                                                    |
| COM Port Type               | [RS232]                      | K3485                                                                                                    |
|                             | RS422<br>RS485               | <pre>++: Select Screen fl: Select Item Enter: Select +/-: Change Opt. F1: General Help F2: Previous Values F3: Optimized Defaults F4: Save &amp; Exit ESC: Exit</pre> |
| Version                     | 2.22.1288 Copyright (C) 2024 | AMI                                                                                                    |

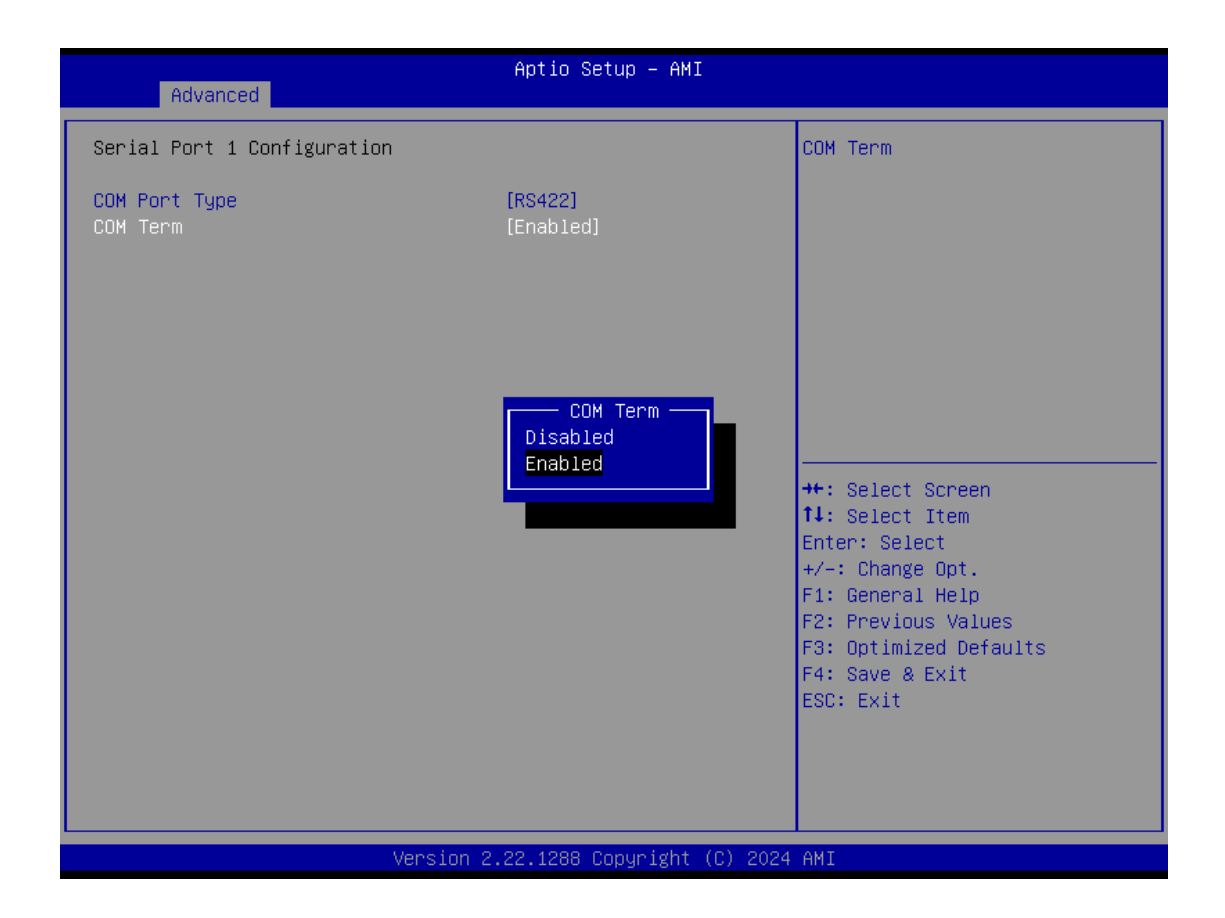

| Advanced                    | Aptio Setup – AMI                 |                                                                                                    |
|-----------------------------|-----------------------------------|----------------------------------------------------------------------------------------------------|
| Serial Port 1 Configuration |                                   | COM Term                                                                                                    |
| COM Port Type<br>COM Term   | [RS485]<br>[Enabled]              |                                                                                                    |
|                             | COM Term —<br>Disabled<br>Enabled | <pre>++: Select Screen 11: Select Item Enter: Select +/-: Change Opt. F1: General Help F2: Previous Values F3: Optimized Defaults F4: Save &amp; Exit ESC: Exit</pre> |
| Version                     | 2.22.1288 Copyright (C) 202       | 4 AMI                                                                                                    |

| Advanced                    | Aptio Setup – AMI                                   |                                                                                                    |
|-----------------------------|-----------------------------------------------------|----------------------------------------------------------------------------------------------------|
| Serial Port 2 Configuration |                                                     | COM Port Type: RS232, RS422,                                                                                                    |
| COM Port Type               | [RS232]<br>COM Port Type<br>RS232<br>RS422<br>RS485 | <pre>RS485  ++: Select Screen  14: Select Item Enter: Select +/-: Change Opt. F1: General Help F2: Previous Values F3: Optimized Defaults F4: Save &amp; Exit ESC: Exit</pre> |
| Vens                        | ion 2.22.1288 Copyright (C) 20                      | 24 AMI                                                                                                    |

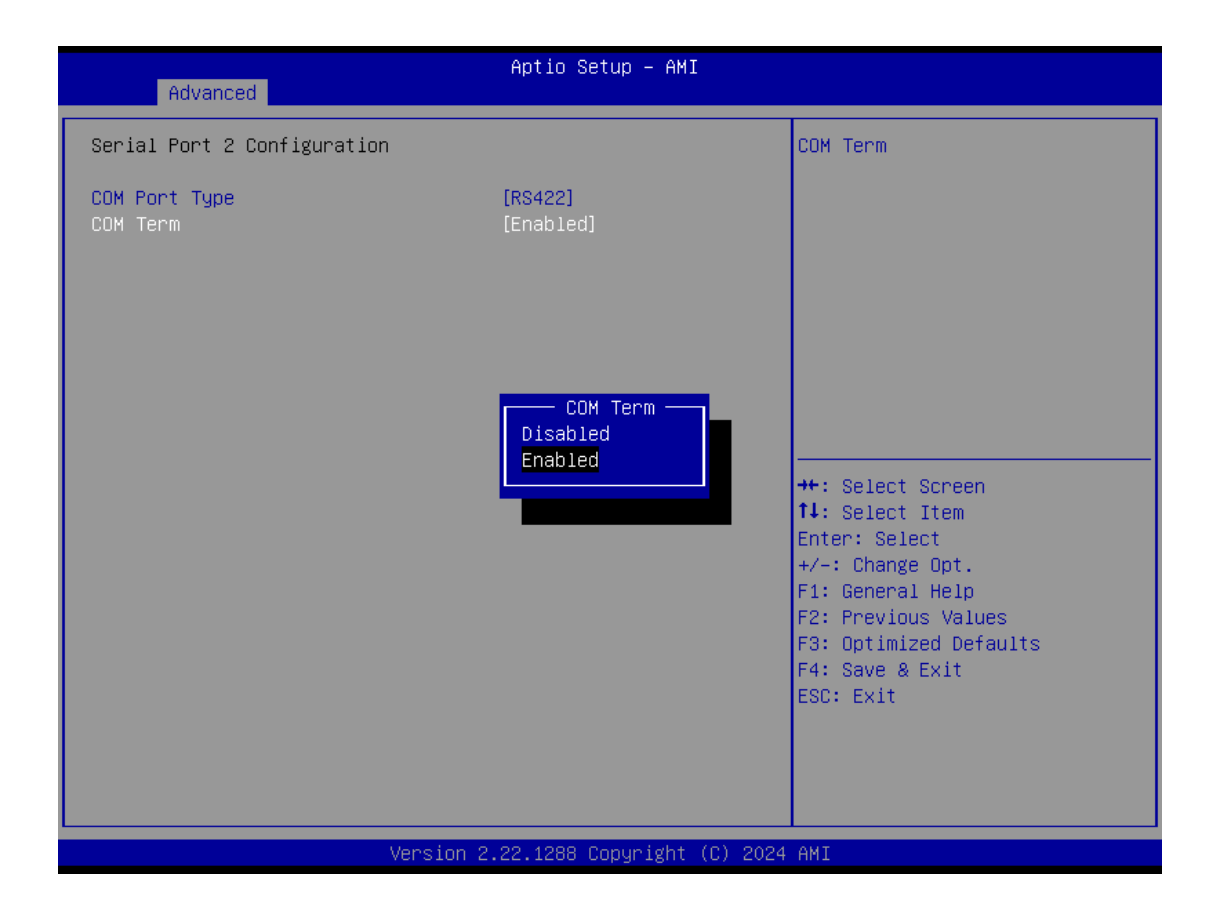

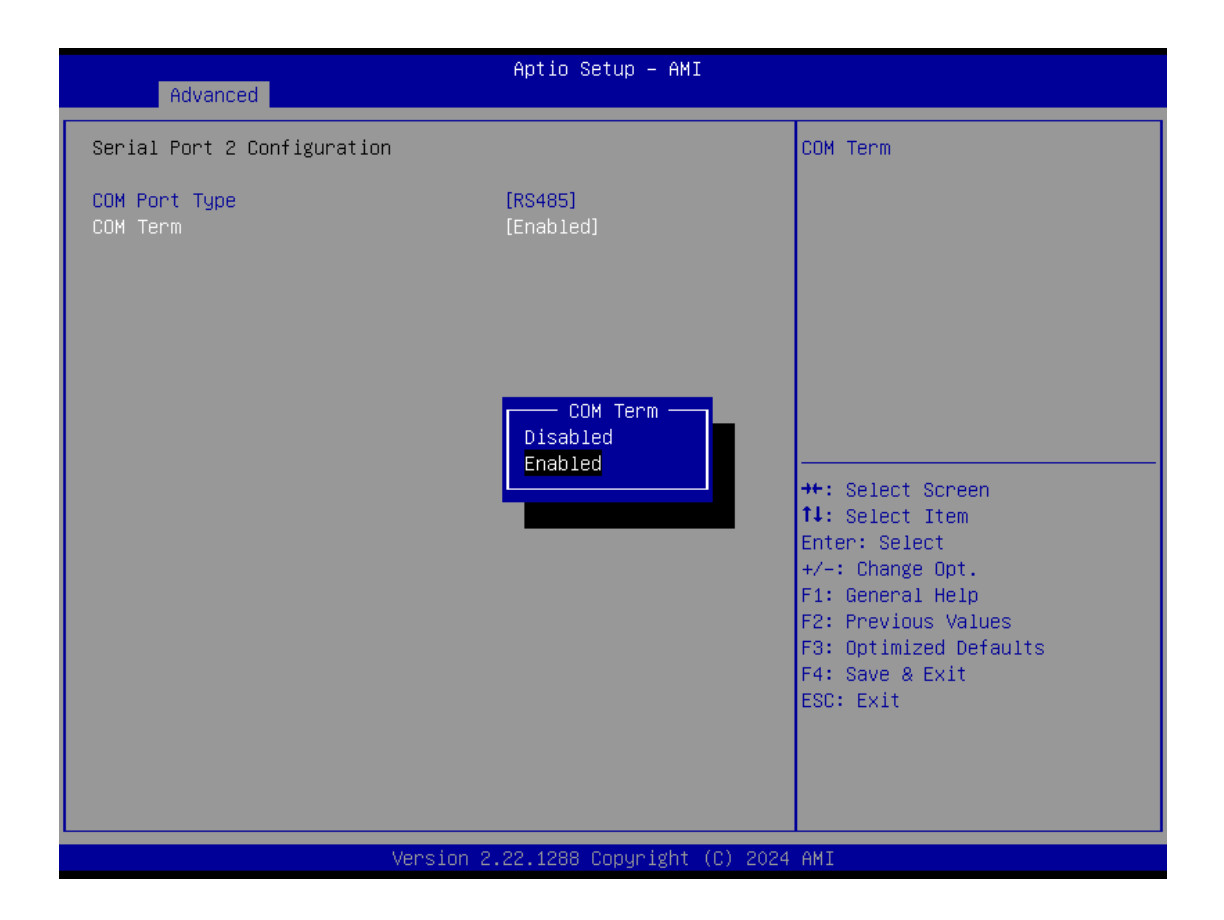

| Advanced                    | Aptio Setup — AMI               |                                                                                                    |
|-----------------------------|---------------------------------|----------------------------------------------------------------------------------------------------|
| Serial Port 3 Configuration |                                 | COM Port Type: RS232, RS422,                                                                                                    |
| COM Port Type               | [RS232]                         | R\$485                                                                                                    |
|                             | RS232<br>RS422<br>RS485         | <pre>++: Select Screen fl: Select Item Enter: Select +/-: Change Opt. F1: General Help F2: Previous Values F3: Optimized Defaults F4: Save &amp; Exit ESC: Exit</pre> |
| Versi                       | on 2.22.1288 Copyright (C) 2024 | AMI                                                                                                    |

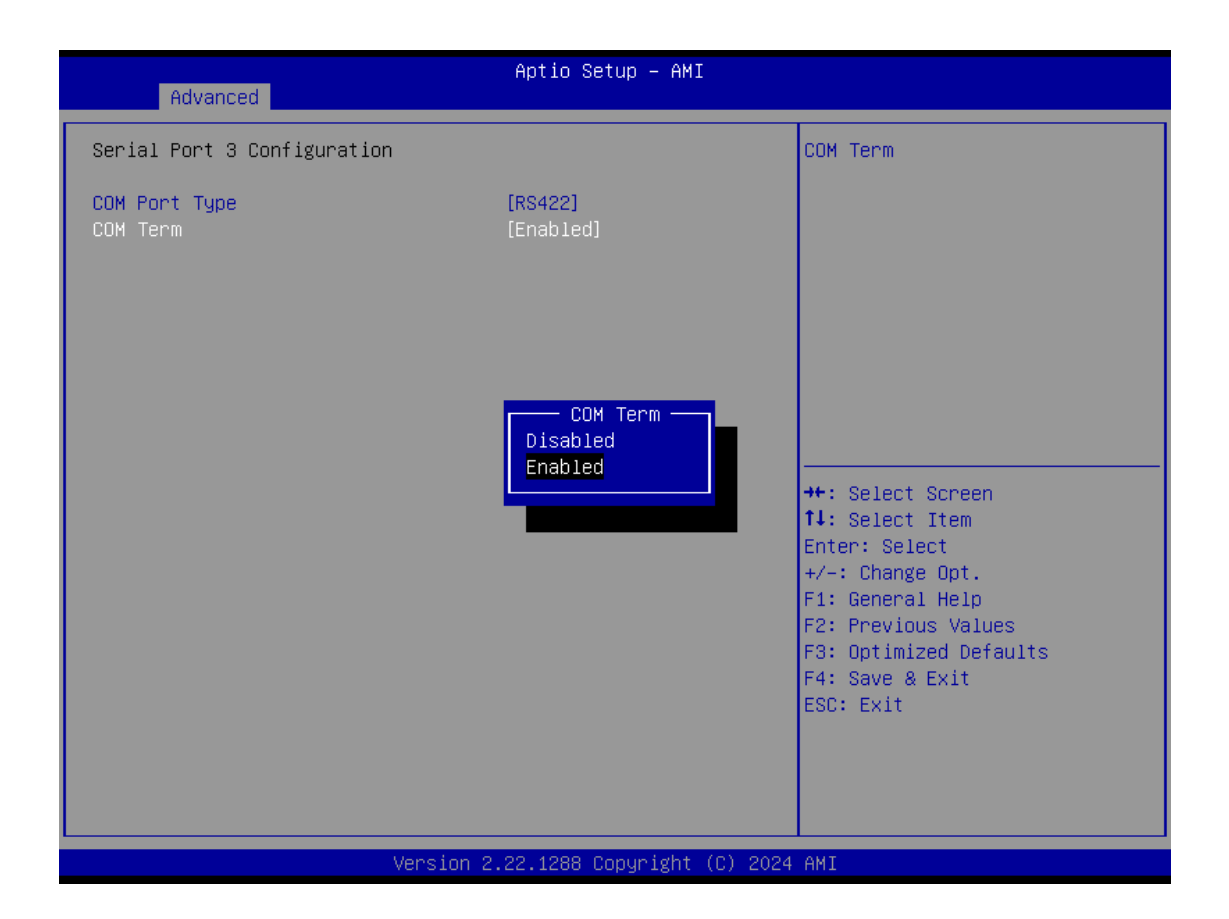

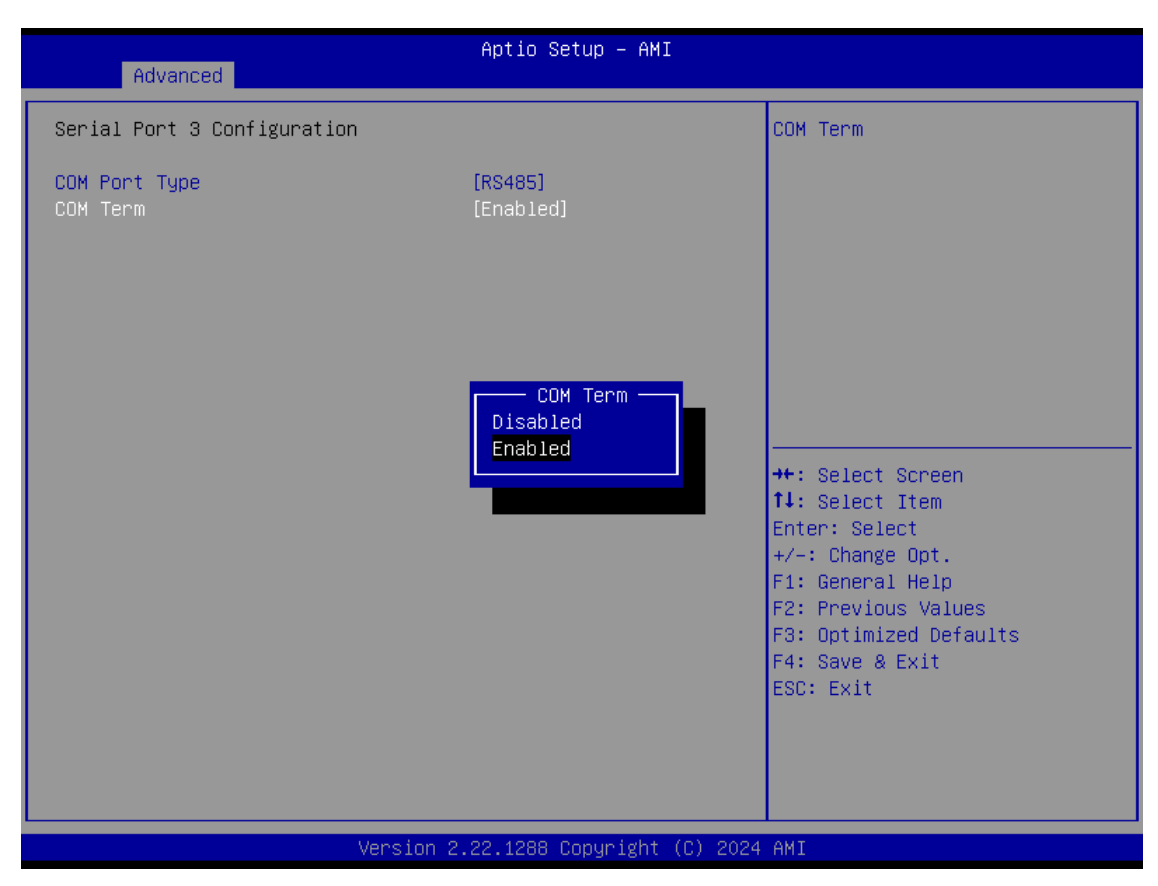

| Advanced                    | Aptio Setup – AMI              |                                                                                                    |
|-----------------------------|--------------------------------|----------------------------------------------------------------------------------------------------|
| Serial Port 4 Configuration |                                | COM Port Type: RS232, RS422,                                                                                                    |
| COM Port Type               | [RS232]                        | RS485                                                                                                    |
|                             | RS232<br>RS422<br>RS485        | <pre>++: Select Screen 11: Select Item Enter: Select +/-: Change Opt. F1: General Help F2: Previous Values F3: Optimized Defaults F4: Save &amp; Exit ESC: Exit</pre> |
| Version                     | 1 2.22.1288 Copyright (C) 2024 | AMI                                                                                                    |

| Advanced                    | Aptio Setup – AMI                 |                                                                                                    |
|-----------------------------|-----------------------------------|----------------------------------------------------------------------------------------------------|
| Serial Port 4 Configuration |                                   | COM Term                                                                                                    |
| COM Port Type<br>COM Term   | [RS422]<br>[Enabled]              |                                                                                                    |
|                             | COM Term —<br>Disabled<br>Enabled | <pre> ++: Select Screen  1↓: Select Item Enter: Select +/-: Change Opt. F1: General Help F2: Previous Values F3: Optimized Defaults F4: Save &amp; Exit ESC: Exit</pre> |
| Version                     | 2.22.1288 Copyright (C) 2024      | AMI                                                                                                    |

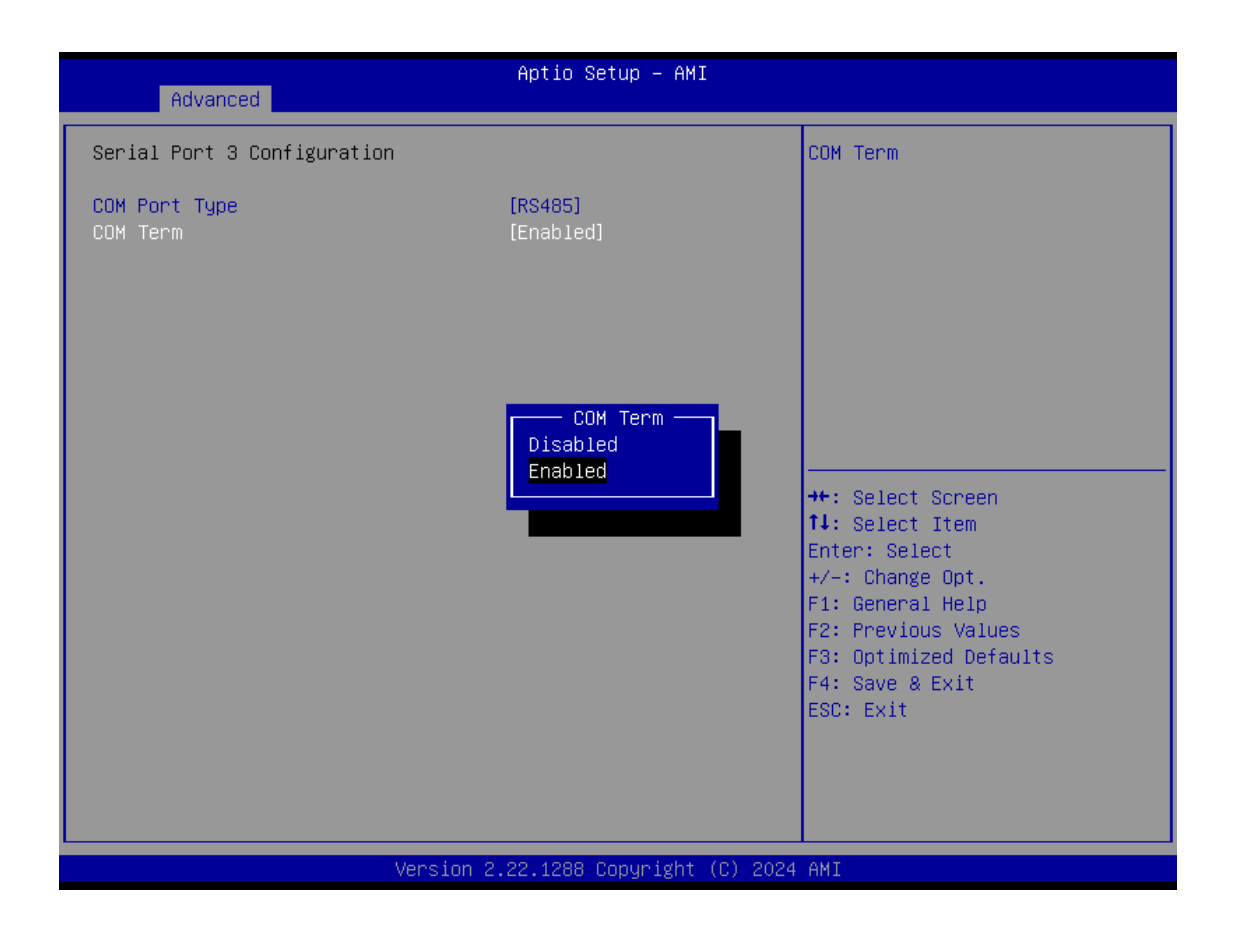

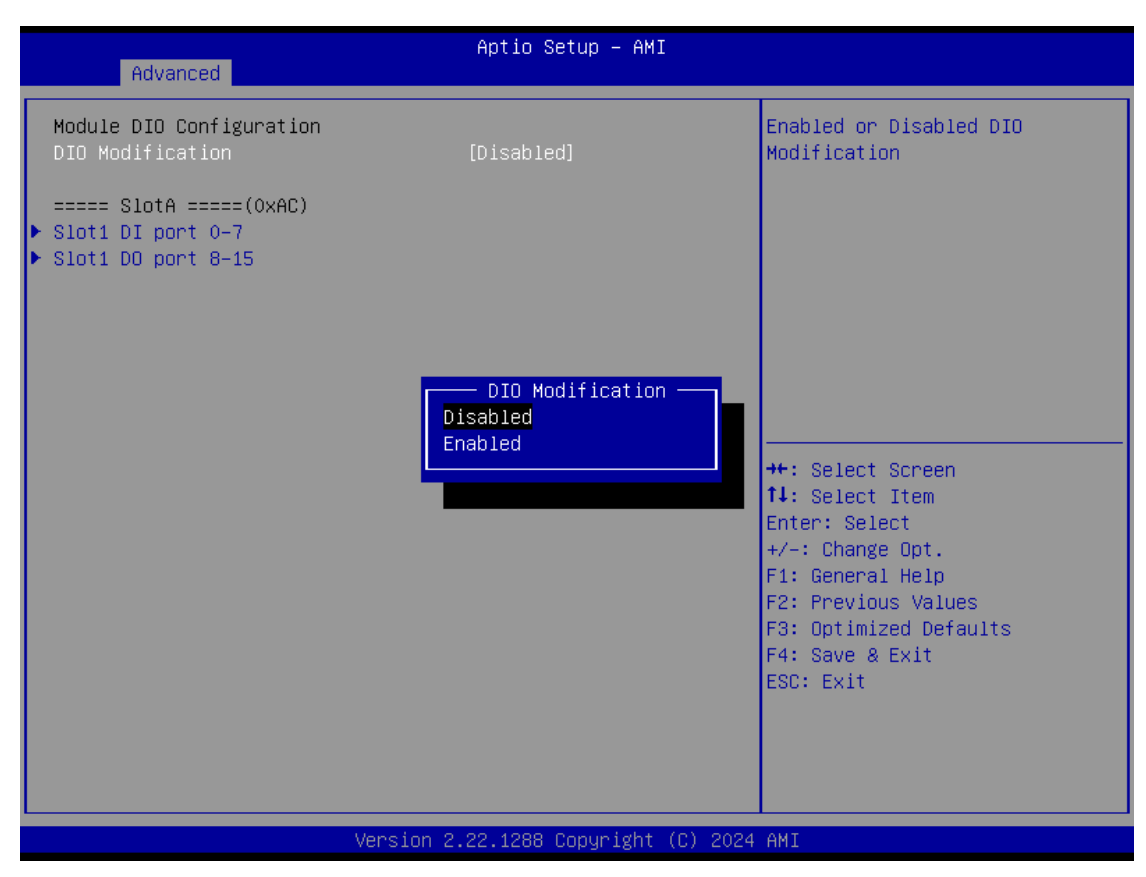

| Advanced                                                                                                    | Aptio Setup – AMI                                                                                                    |                                                                                                    |
|----------------------------------------------------------------------------------------------------|----------------------------------------------------------------------------------------------------|----------------------------------------------------------------------------------------------------|
| DID status<br>0. Input/Output Status<br>Input/Output Setting<br>High/Low Setting<br>1. Input/Output Status<br>Input/Output Status<br>Input/Output Status | Out & Low<br>[Output]<br>[Low]<br>Out & Low<br>[Output]<br>[Low]<br>Out & Low<br>[Output]<br>[Low]<br>Out & Low<br>[Output]<br>[Low]<br>Out & Low<br>[Output]<br>[Low]<br>Out & Low<br>[Output]<br>[Low]<br>Out & Low<br>[Output]<br>[Low]<br>Out & Low<br>[Output]<br>[Low]<br>Out & Low<br>[Output]<br>[Low] | High/Low Setting<br>++: Select Screen<br>14: Select Item<br>Enter: Select<br>+/-: Change Opt.<br>F1: General Help<br>F2: Previous Values<br>F3: Optimized Defaults<br>F4: Save & Exit<br>ESC: Exit |

Version 2.22.1288 Copyright (C) 2024 AMI

| Advanced                                                                                                    | Aptio Setup — AMI                                                                                                    |                                                                                                    |
|----------------------------------------------------------------------------------------------------|----------------------------------------------------------------------------------------------------|----------------------------------------------------------------------------------------------------|
| DIO status<br>0. Input/Output Status<br>Input/Output Setting<br>High/Low Setting<br>1. Input/Output Status<br>Input/Output Setting<br>High/Low Setting<br>2. Input/Output Status<br>Input/Output Setting<br>High/Low Setting<br>4. Input/Output Status<br>Input/Output Status<br>Input/Output | Out & Low<br>[Output]<br>[Low]<br>Out & Low<br>[Output]<br>[Low]<br>Out & Low<br>[Output]<br>[Low]<br>High/Low Setting<br>High/Low Setting<br>Ut & Low<br>[Output]<br>[Low]<br>Out & Low<br>[Output]<br>[Low]<br>Out & Low<br>[Output]<br>[Low]<br>Out & Low<br>[Output]<br>[Low] | High/Low Setting<br>++: Select Screen<br>14: Select Item<br>Enter: Select<br>+/-: Change Opt.<br>F1: General Help<br>F2: Previous Values<br>F3: Optimized Defaults<br>F4: Save & Exit<br>ESC: Exit |
| Ver                                                                                                    | rsion 2.22.1288 Copyright (C) 20                                                                                                    | D24 AMI                                                                                                    |

| Advanced                                                                                                    | Aptio Setup - AMI                                                                                                    |                                                                                                    |
|----------------------------------------------------------------------------------------------------|----------------------------------------------------------------------------------------------------|----------------------------------------------------------------------------------------------------|
| DID status<br>08.Input/Output Status<br>Input/Output Setting<br>09.Input/Output Status<br>Input/Output Status<br>Input/Output Status | In & High<br>[Input]<br>In & High<br>[Input]<br>In & High<br>[Input]<br>In & High<br>[Input]<br>In & High<br>[Input]<br>In & High<br>[Input]<br>In & High<br>[Input]<br>In & High<br>[Input] | <pre>++: Select Screen 11: Select Item Enter: Select +/-: Change Opt. F1: General Help F2: Previous Values F3: Optimized Defaults F4: Save &amp; Exit ESC: Exit</pre> |
|                                                                                                    | Version 2.22.1288 Copyright (C) 2024                                                                                                    | AMI                                                                                                    |

## 3.4 Chipset Feature

The Chipset menu allows users to change the advanced chipset settings. Users can select any of the items in the left frame of the screen to go to the sub menus:

System Agent (SA) Configuration

| Main Advanced Chipset Security                                                | Aptio Setup – AMI<br>Boot Save & Exit |                                                                                                    |
|-------------------------------------------------------------------------------|---------------------------------------|----------------------------------------------------------------------------------------------------|
| System Agent (SA) Configuration<br>Graphics Configuration<br>IGFX GOP Version | 21.0.1054                             | <pre>++: Select Screen 11: Select Item Enter: Select +/-: Change Opt. F1: General Help F2: Previous Values F3: Optimized Defaults F4: Save &amp; Exit ESC: Exit</pre> |
| Version                                                                       | 2.22.1288 Copyright (C) 2024          | AMI                                                                                                    |

## 3.5 Security

The Security menu allows users to set an administrator password and a user password to enhance system security. No password is set in the default setting.

(Please refer below graphics.)

| Main Advanced Chipset Security                                                                                                    | Aptio Setup – AMI<br>Boot Save & Exit                         |                                                                                                   |
|----------------------------------------------------------------------------------------------------|---------------------------------------------------------------|---------------------------------------------------------------------------------------------------|
| Password Description                                                                                                    |                                                               | Set Administrator Password                                                                        |
| If ONLY the Administrator's password<br>then this only limits access to Setu<br>only asked for when entering Setup.<br>If ONLY the User's password is set,<br>is a power on password and must be en<br>boot or enter Setup. In Setup the Use<br>have Administrator rights.<br>The password length must be<br>in the following range:<br>Minimum length<br>Maximum length | is set,<br>o and is<br>then this<br>ntered to<br>er will<br>3 |                                                                                                   |
| Administrator Password<br>User Password                                                                                                    |                                                               | ↔: Select Screen<br>↑↓: Select Item<br>Enter: Select<br>+/-: Change Opt.                          |
| ▶ Secure Boot                                                                                                    |                                                               | F1: General Help<br>F2: Previous Values<br>F3: Optimized Defaults<br>F4: Save & Exit<br>ESC: Exit |
| Version 2                                                                                                    | .22.1288 Copyright (C) 2024                                   | AMI                                                                                               |

#### Administrator Password

This item indicates whether an administrator password has been set (installed or uninstalled).

#### **User Password**

This item indicates whether a user password has been set (installed or uninstalled).

Note: The BIOS default has no password. The user must remember the password after creating it. If the user forgets the password the RMA is the only solution.

#### Secure Boot

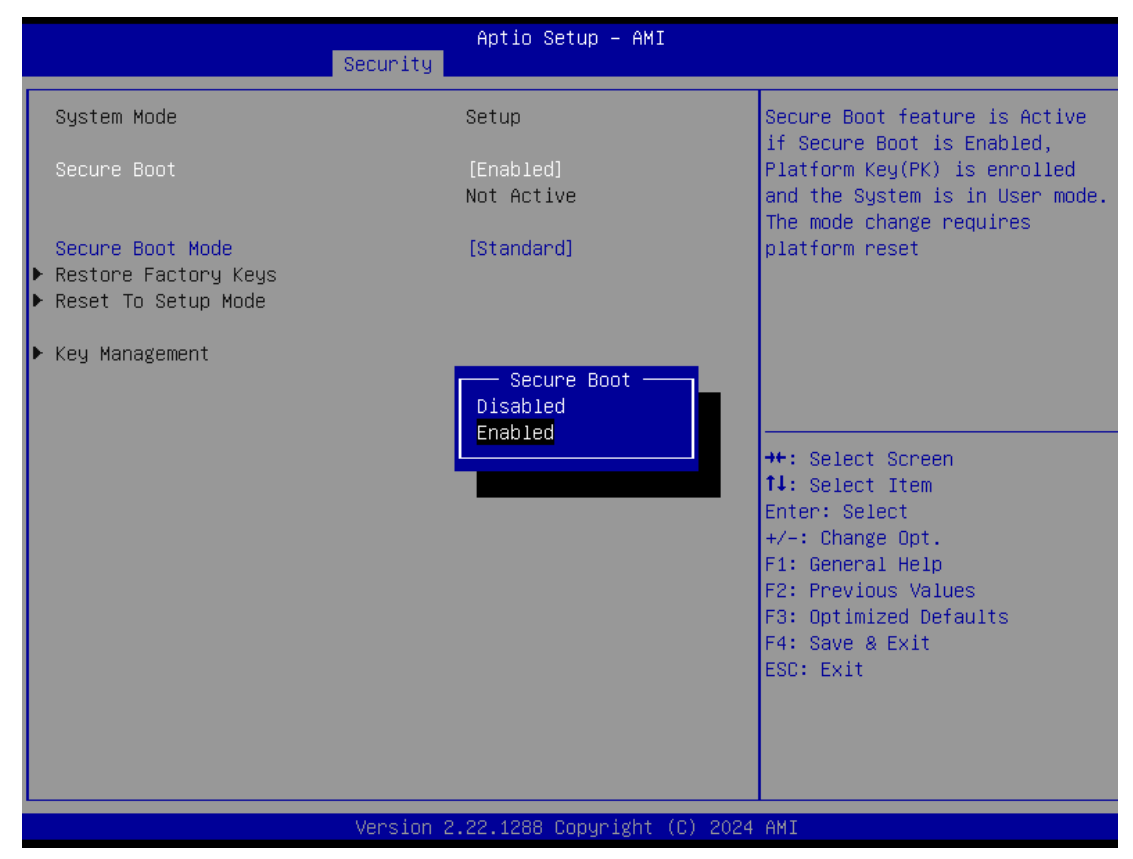

#### Secure Boot

Secure Boot feature is Active if Secure Boot is Enabled, Platform Key (PK) is enrolled and the System is in User mode. The mode change requires platform reset. Secure Boot ensures that the system only boots from trusted software, preventing malicious software from loading and compromising the device. It checks the digital signatures of boot loaders, firmware, and operating systems to verify that they are from trusted sources and have not been tampered with. Users can choose to enable it or not, between standard and custom mode.

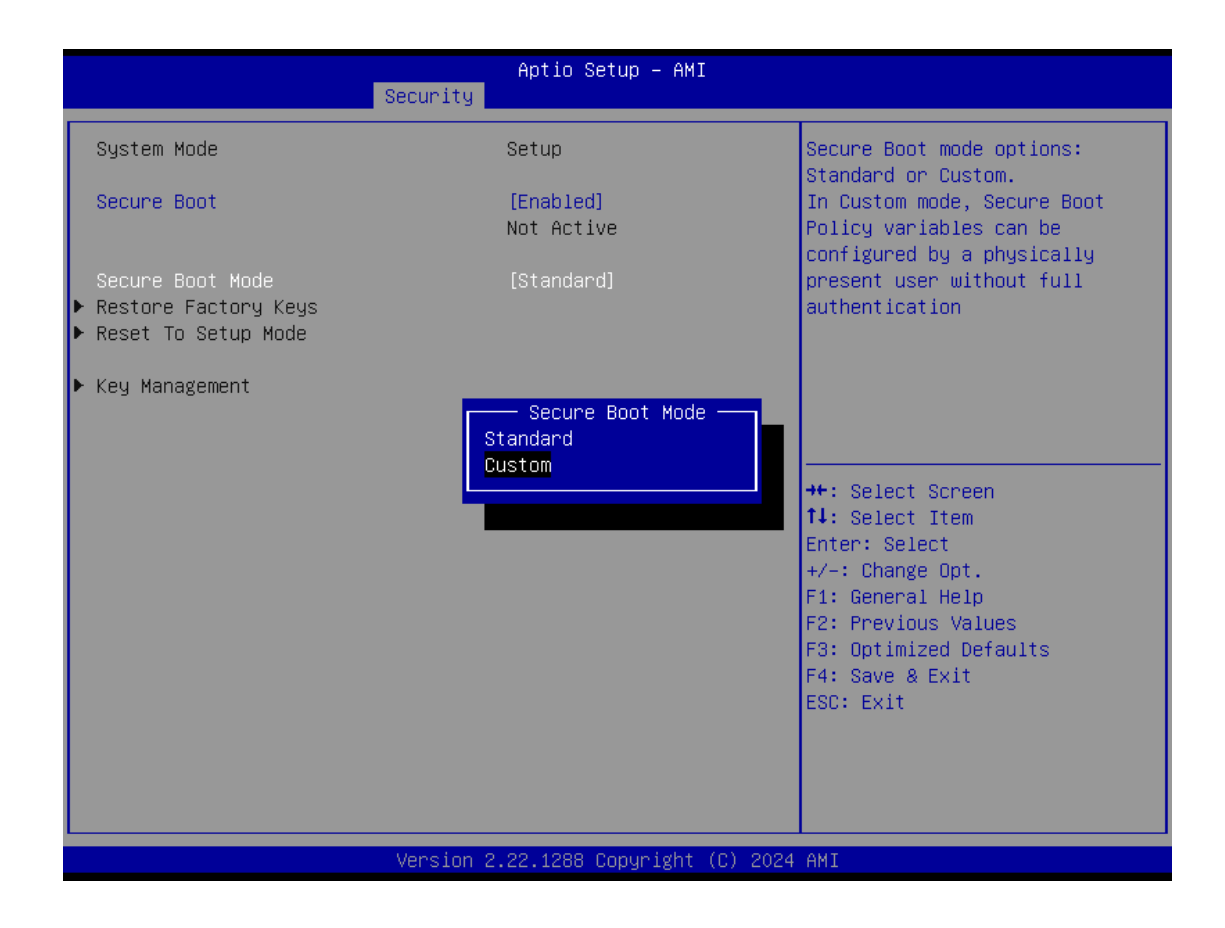

#### Secure Boot Mode

Secure Boot mode options: Standard or Custom. In Custom mode, Secure Boot Policy variables can be configured by a physically present user without full authentication.

| Aptio Setup – AMI<br>Security                                                                                                  |                                                       |                                                                                                    |  |
|----------------------------------------------------------------------------------------------------|-------------------------------------------------------|----------------------------------------------------------------------------------------------------|--|
| Vendor Keys                                                                                                    | Valid                                                 | Install factory default Secure                                                                                                    |  |
| Factory Key Provision<br>▶ Restore Factory Keys<br>▶ Reset To Setup Mode<br>▶ Enroll Efi Image<br>▶ Export Secure Boot variab. | [Enabled]<br>les                                      | reset and while the System is<br>in Setup mode                                                                                                    |  |
| Secure Boot variable<br>▶ Platform Key (PK)                                                                                    | Size  Keys  Key Source<br>)  862  1  Test(AMI)        |                                                                                                    |  |
| <ul> <li>Key Exchange Keys (KEK)</li> <li>Authorized Signatures (db)</li> </ul>                                                | )  156 —— Factory Key Provision ——<br>)  314 Disabled |                                                                                                    |  |
| <ul> <li>Forbidden Signatures(dbx;</li> <li>Authorized TimeStamps(dbt;</li> <li>OsRecovery Signatures(dbr;</li> </ul>          | 1044 Enabled                                          | <ul> <li>✦: Select Screen</li> <li>↓: Select Item</li> <li>Enter: Select</li> <li>+/-: Change Opt.</li> <li>F1: General Help</li> <li>F2: Previous Values</li> <li>F3: Optimized Defaults</li> <li>F4: Save &amp; Exit</li> <li>ESC: Exit</li> </ul> |  |
| Version 2.22.1288 Copyright (C) 2024 AMI                                                                                       |                                                       |                                                                                                    |  |

| Aptio Setup – AMI<br>Security                                                                                                    |                                                                             |                                                                                                    |                                                                                                    |
|----------------------------------------------------------------------------------------------------|-----------------------------------------------------------------------------|----------------------------------------------------------------------------------------------------|----------------------------------------------------------------------------------------------------|
| Secur<br>Vendor Keys<br>Factory Key Provision<br>Prestore Factory Keys<br>Reset To Setup Mode<br>Enroll Efi Image<br>Export Secure Boot variables<br>Secure Boot variable   Si:<br>Platform Key (PK)   Br<br>Key Exchange Keys (KEK)   150<br>Authorized Signatures (db)   314<br>Forbidden Signatures (db)   314<br>Forbidden Signatures (db)   1044<br>Authorized TimeStamps(dbt)  <br>OsRecovery Signatures(dbr) | Pity<br>Va<br>[E<br>22  1 <br>52  1 <br>53  2 <br>14  217 <br>0  0 <br>0  0 | nptio Setup - AMI<br>niid<br>nabled]<br>Key Source<br>Test(AMI)<br>Factory<br>Factory<br>Factory<br>No Keys<br>No Keys | Enroll Factory Defaults or<br>load certificates from a file:<br>1.Public Key Certificate:<br>a)EFI_SIGNATURE_LIST<br>b)EFI_CERT_X509 (DER)<br>c)EFI_CERT_RSA2048 (bin)<br>d)EFI_CERT_SHAXXX<br>2.Authenticated UEFI Variable<br>3.EFI PE/COFF Image(SHA256)<br>Key Source:<br>Factory,Modified,Mixed<br>++: Select Screen<br>11: Select Item<br>Enter: Select<br>+/-: Change Opt.<br>F1: General Help<br>F2: Previous Values<br>F3: Optimized Defaults<br>F4: Save & Exit |
|                                                                                                    |                                                                             |                                                                                                    | ESC: Exit                                                                                                    |
| Version 2.22.1288 Copyright (C) 2024 AMI                                                                                                    |                                                                             |                                                                                                    |                                                                                                    |

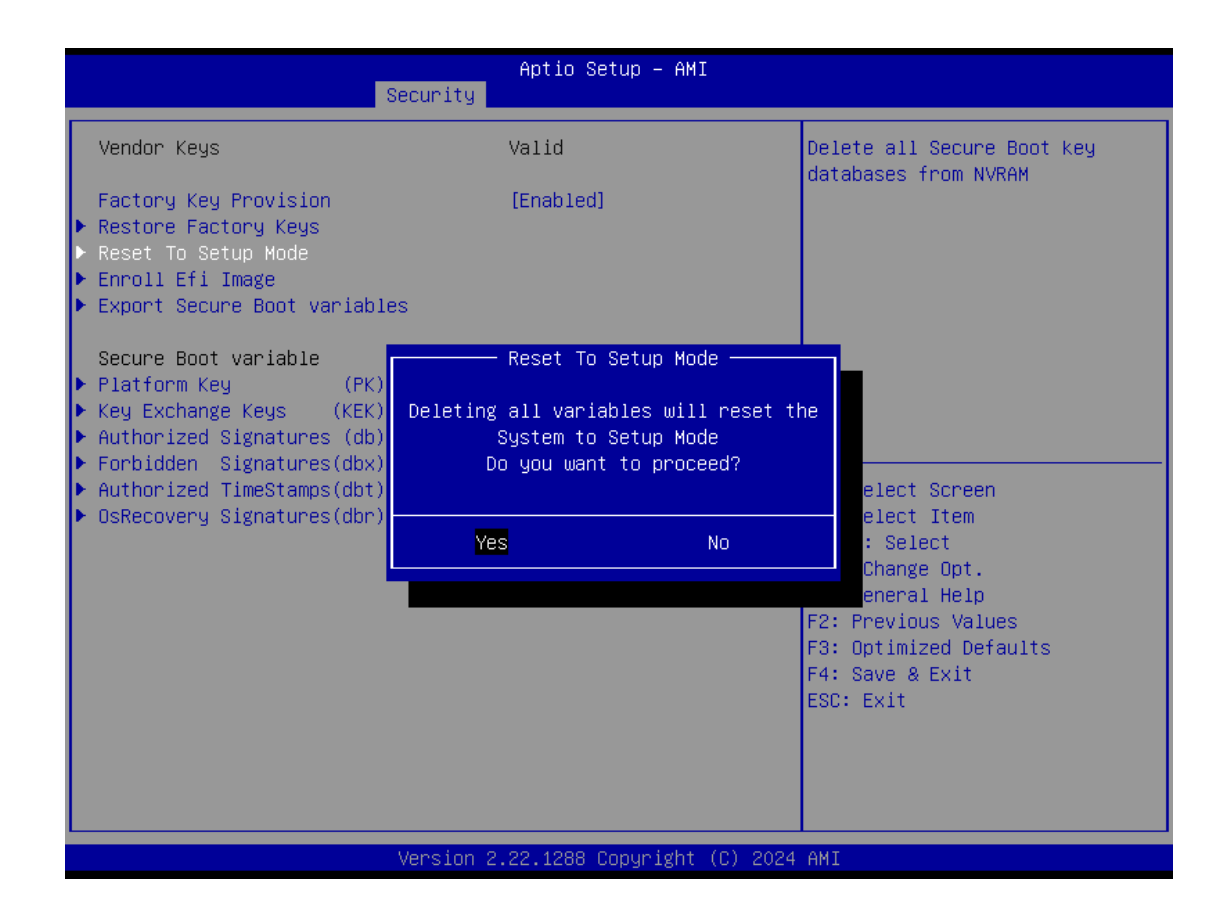

| Security                                                                                                    | Aptio Setup – AMI                                                                  |                                                                                                    |
|----------------------------------------------------------------------------------------------------|------------------------------------------------------------------------------------|----------------------------------------------------------------------------------------------------|
| Vendor Keys<br>Factory Key Provision<br>▶ Restore Factory Keys<br>▶ Reset To Setup Mode<br>▶ Enroll Efi Image<br>▶ Export Secure Boot variables | Valid<br>[Enabled]                                                                 | Allow Efi image to run in<br>Secure Boot mode.<br>Enroll SHA256 Hash certificate<br>of a PE image into Authorized<br>Signature Database (db)                                    |
| PciRoot(0x0)/Pci(0x14,0x0)/USB(0x1,0<br>PciRoot(0x0)/Pci(0x6,0x2)/Pci(0x0,0x                                                                    | Select a File system<br>x0)/USB(0x2,0x0)/HD(1,MBR,0<br>0)/NVMe(0x1,38-26-13-00-00- | x00EEEAA8,0x800,0xEE8400)<br>3E-69-24)/HD(1,GPT,2F4ED064-3C5                                                                                                    |
| ▶ OsRecovery Signatures(dbr)  0                                                                                                    | 0  No Keys                                                                         | <pre>f↓: Select Item<br/>Enter: Select<br/>+/-: Change Opt.<br/>F1: General Help<br/>F2: Previous Values<br/>F3: Optimized Defaults<br/>F4: Save &amp; Exit<br/>ESC: Exit</pre> |
| Version 2.22.1288 Copyright (C) 2024 AMI                                                                                                    |                                                                                    |                                                                                                    |

| Aptio Setup – AMI<br>Security                                                                                                    |                      |                                                                                                    |  |
|----------------------------------------------------------------------------------------------------|----------------------|----------------------------------------------------------------------------------------------------|--|
| Vendor Keys                                                                                                    | Valid                | Save NVRAM content of Secure                                                                                                    |  |
| Factory Key Provision<br>Restore Factory Keys<br>Reset To Setup Mode<br>Enroll Efi Image<br>Export Secure Boot variables                                                                   | [Enabled]            |                                                                                                    |  |
|                                                                                                    | Select a File system |                                                                                                    |  |
| PciRoot(0x0)/Pci(0x14,0x0)/USB(0x1,0x0)/USB(0x2,0x0)/HD(1,MBR,0x00EEEAA8,0x800,0xEE8400)<br>PciRoot(0x0)/Pci(0x6,0x2)/Pci(0x0,0x0)/NVMe(0x1,38-26-13-00-00-3E-69-24)/HD(1,GPT,2F4ED064-3C5 |                      |                                                                                                    |  |
| ▶ OsRecovery Signatures(dbr)  0                                                                                                    | 0  No Keys           | <pre>f4: Select Item<br/>Enter: Select<br/>+/-: Change Opt.<br/>F1: General Help<br/>F2: Previous Values<br/>F3: Optimized Defaults<br/>F4: Save &amp; Exit<br/>ESC: Exit</pre> |  |

| Aptio Setup – AMI<br>Security                                                                                                    |                                       |      |                                                                                                    |  |
|----------------------------------------------------------------------------------------------------|---------------------------------------|------|----------------------------------------------------------------------------------------------------|--|
| Vendor Keys                                                                                                    | Valid                                 |      | Enroll Factory Defaults or                                                                                                    |  |
| Factory Key Provision<br>▶ Restore Factory Keys<br>▶ Reset To Setup Mode<br>▶ Enroll Efi Image<br>▶ Export Secure Boot variables                       | [Enabled]                             |      | <pre>load certificates from a file:<br/>1.Public Key Certificate:<br/>a)EFI_SIGNATURE_LIST<br/>b)EFI_CERT_X509 (DER)<br/>c)EFI_CERT_RSA2048 (bin)<br/>d)EFI_CERT_SHAXXX<br/>2.Authenticated UEFI Variable</pre> |  |
| Secure Boot variable                                                                                                    | Platform Key                          | (PK) | 3.EFI PE/COFF Image(SHA256)                                                                                                    |  |
| <ul> <li>Key Exchange Keys (KEK)</li> <li>Authorized Signatures (db)</li> <li>Forbidden Signatures(dbx)</li> <li>Authorized TimeStames(dbx)</li> </ul> | Details<br>Export<br>Update<br>Delate |      | Factory,Modified,Mixed                                                                                                    |  |
| <ul> <li>Author12ed Timestamps(dbt))</li> <li>OsRecovery Signatures(dbr))</li> </ul>                                                                   | Defete                                |      | 4: Select Item                                                                                                    |  |
|                                                                                                    |                                       |      | Enter: Select<br>+/−: Change Opt.                                                                                                    |  |
|                                                                                                    |                                       |      | F1: General Help<br>F2: Previous Values<br>F3: Optimized Defaults<br>F4: Save & Exit                                                                                                    |  |
|                                                                                                    |                                       |      | ESC: Exit                                                                                                    |  |
| Version 2.22.1288 Copyright (C) 2024 AMI                                                                                                    |                                       |      |                                                                                                    |  |

| Aptio Setup – AMI<br>Security                                                                                                    |                                                                               |                                                                                                    |  |
|----------------------------------------------------------------------------------------------------|-------------------------------------------------------------------------------|----------------------------------------------------------------------------------------------------|--|
| Sec<br>Vendor Keys<br>Factory Key Provision<br>Restore Factory Keys<br>Reset To Setup Mode<br>Enroll Efi Image<br>Export Secure Boot variables<br>Secure Boot variable  <br>Platform Key (PK) <br>Key Exchange Keys (KEK) <br>Authorized Signatures (db) <br>Forbidden Signatures(dbx) 1<br>Authorized TimeStamps(dbt) <br>OsRecovery Signatures(dbr) | Authorized TimeStamps(dbt)       Update       Append       0      0        No | Enroll Factory Defaults or<br>load certificates from a file:<br>1.Public Key Certificate:<br>a)EFI_SIGNATURE_LIST<br>b)EFI_CERT_X509 (DER)<br>c)EFI_CERT_RSA2048 (bin)<br>d)EFI_CERT_SHAXXX<br>2.Authenticated UEFI Variable<br>3.EFI PE/COFF Image(SHA256)<br>ey Source:<br>Factory,Modified,Mixed<br>t: Select Screen<br>11: Select Item<br>Enter: Select<br>t/-: Change Opt.<br>F1: General Help<br>F2: Previous Values<br>F3: Optimized Defaults<br>F4: Save & Exit<br>ESC: Exit |  |
|                                                                                                    | ancien 2 22 1288 Conunight (P) 202                                            | 1 ANT                                                                                                    |  |

| Aptio Setup – AMI<br>Security                                                                                                    |                                     |                                                                                                    |  |
|----------------------------------------------------------------------------------------------------|-------------------------------------|----------------------------------------------------------------------------------------------------|--|
| Vendor Keys                                                                                                    | Valid                               | Enroll Factory Defaults or                                                                                                    |  |
| Factory Key Provision<br>▶ Restore Factory Keys<br>▶ Reset To Setup Mode<br>▶ Enroll Efi Image<br>▶ Export Secure Boot variables | [Enabled]                           | load certificates from a file:<br>1.Public Key Certificate:<br>a)EFI_SIGNATURE_LIST<br>b)EFI_CERT_X509 (DER)<br>c)EFI_CERT_RSA2048 (bin)<br>d)EFI_CERT_SHAXXX<br>2.Authenticated UEFI Variable       |  |
| Secure Boot variable  <br>▶ Platform Key (PK)                                                                                    | OsRecovery Signatures(dbr)          | 3.EFI PE/COFF Image(SHA256)<br>ey Source:                                                                                                    |  |
| <ul> <li>Key Exchange Keys (KEK)  </li> <li>Authorized Signatures (db)  </li> <li>Forbidden Signatures(dbx)  1</li> </ul>        | Update<br>Append                    | Factory,Modified,Mixed                                                                                                    |  |
| <ul> <li>Authorized TimeStamps(dbt) </li> <li>OsRecovery Signatures(dbr) </li> </ul>                                             | 0  0  No Keys                       | <pre>+: Select Screen<br/>f↓: Select Item<br/>Enter: Select<br/>+/-: Change Opt.<br/>F1: General Help<br/>F2: Previous Values<br/>F3: Optimized Defaults<br/>F4: Save &amp; Exit<br/>ESC: Exit</pre> |  |
|                                                                                                    | ancian 2 22 1288 Conunidht (C) 2024 | 1 OMT                                                                                                    |  |

#### The Factory Key Provision

The Factory Key Provision ensures that the device has secure access to encrypted resources, such as data storage or communication. The keys are often unique to each device and can be used to secure firmware updates, secure boot processes, and to encrypt data at rest. The factory key provisioning process is an important step in securing devices and maintaining the confidentiality of sensitive information.

## 3.6 Boot Type

The Boot menu allows users to change boot options of the system.

| Main Advanced Chipset                                                                          | Aptio Setup – AMI<br>Security Boot Save & Exit                                       |                                                                                                    |
|------------------------------------------------------------------------------------------------|--------------------------------------------------------------------------------------|----------------------------------------------------------------------------------------------------|
| Boot Configuration<br>Setup Prompt Timeout<br>Bootup NumLock State<br>Quiet Boot<br>Launch PXE | <mark>1</mark><br>[On]<br>[Disabled]<br>[Disabled]                                   | Number of seconds to wait for<br>setup activation key.<br>65535(0xFFFF) means indefinite<br>waiting.                                                                    |
| Boot Option Priorities<br>Boot Option #1                                                       | [UEFI:<br>KingstonDataTraveler<br>3.0, Partition 1<br>(KingstonDataTraveler<br>3.0)] |                                                                                                    |
| BOOT OPTION #2                                                                                 | (M.2 (P80) 3TE6)]                                                                    | <pre> ++: Select Screen  14: Select Item Enter: Select +/-: Change Opt. F1: General Help F2: Previous Values F3: Optimized Defaults F4: Save &amp; Exit ESC: Exit</pre> |
|                                                                                                | Version 2.22.1288 Convright (C) 20/                                                  | 24 AMT                                                                                                    |

| Main Advanced Chipset                                                                          | Aptio Setup – AMI<br>Security <mark>Boot</mark> Save & Exit                                                  |                                                                                                    |
|------------------------------------------------------------------------------------------------|----------------------------------------------------------------------------------------------------|----------------------------------------------------------------------------------------------------|
| Boot Configuration<br>Setup Prompt Timeout<br>Bootup Num∟ock State<br>Quiet Boot<br>Launch PXE | 1<br>[On]<br>[Disabled]<br>[Disabled]                                                                        | Enables or disables Quiet Boot<br>option                                                                                                    |
| Boot Option Priorities<br>Boot Option #1                                                       | [UEFI: SanDisk Cruzer<br>Edge 1.26, Partition 1<br>(SanDisk Cruzer Edge<br>Quiet Boot<br>Disabled<br>Enabled | ++: Select Screen<br>14: Select Item<br>Enter: Select<br>+/-: Change Opt.<br>F1: General Help<br>F2: Previous Values<br>F3: Optimized Defaults<br>F4: Save & Exit<br>ESC: Exit |
| Version 2.22.1288 Copyright (C) 2024 AMI                                                       |                                                                                                    |                                                                                                    |

AMI UEFI BIOS Utility

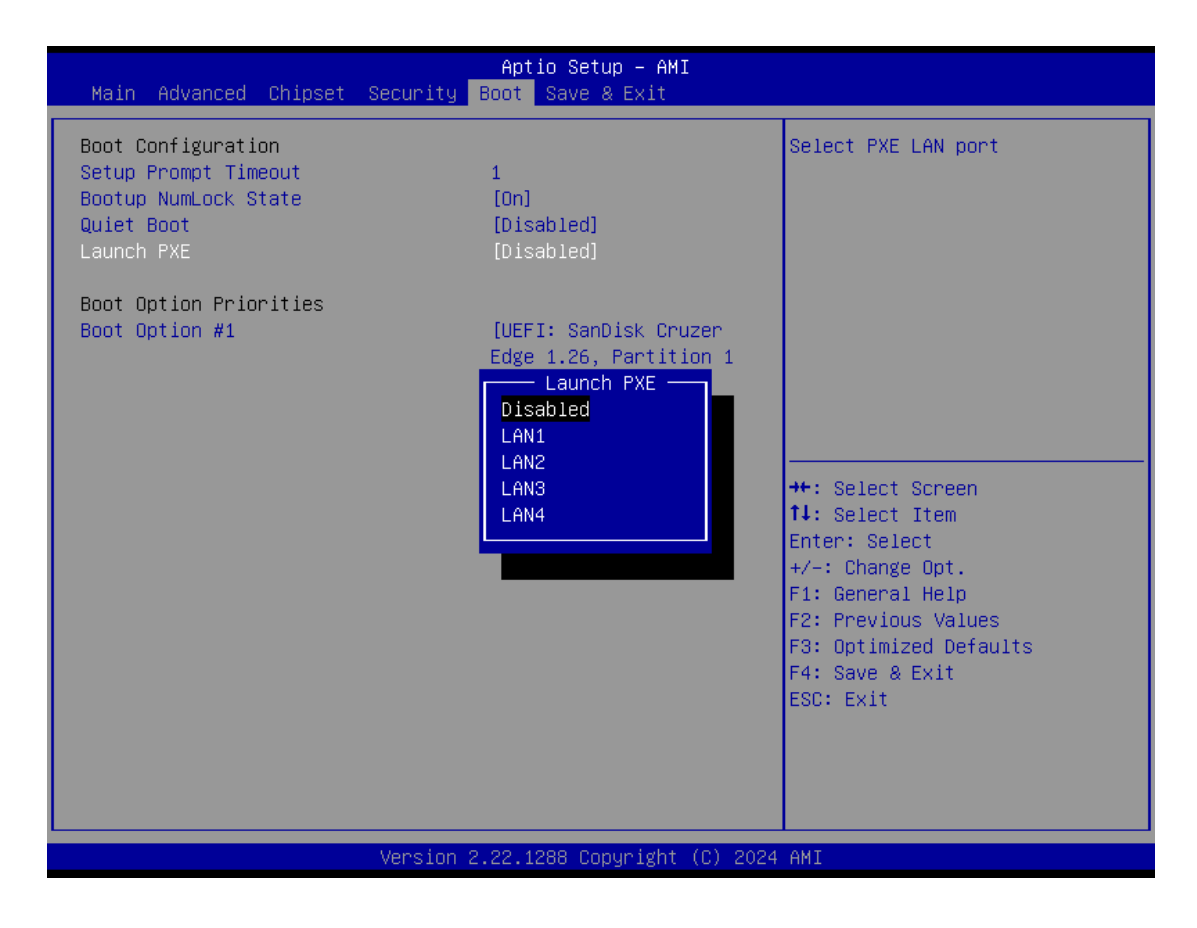

#### **Setup Prompt Timeout**

Use this item to set up number of seconds to wait for setup activation key where 65535(0xFFFF) means indefinite waiting.

#### Bootup NumLock State

Use this item to select the power-on state for the keyboard NumLock.

#### **Boot Option Priorities**

These are settings for boot priority. Specify the boot device priority sequence from the available devices.

## 3.7 Save & Exit

The Save & Exit menu allows users to load system configurations with optimal or fail-safe default values.

| Aptio Setup – AMI<br>Main Advanced Chipset Security Boot Save & Exit                                                                                                    |                                                                                                    |
|----------------------------------------------------------------------------------------------------|----------------------------------------------------------------------------------------------------|
| Save Options<br>Save Changes and Exit<br>Discard Changes and Exit<br>Save Changes and Reset<br>Discard Changes and Reset<br>Save Changes<br>Discard Changes<br>Discard Changes<br>Default Options<br>Restore Defaults<br>Save as User Defaults<br>Restore User Defaults | Exit system setup after saving<br>the changes.<br><b>++</b> : Select Screen                                                                               |
| Boot Override<br>UEFI: KingstonDataTraveler 3.0, Partition 1<br>(KingstonDataTraveler 3.0)<br>Windows Boot Manager (M.2 (P80) 3TE6)                                                                                                    | t↓: Select Item<br>Enter: Select<br>+/-: Change Opt.<br>F1: General Help<br>F2: Previous Values<br>F3: Optimized Defaults<br>F4: Save & Exit<br>ESC: Exit |
| Version 2.22.1288 Copyright (C) 2024                                                                                                    | AMI                                                                                                    |

#### Save Changes and Exit

When users have completed the system configuration changes, select this option to leave Setup and return to Main Menu. Select Save Changes and Exit from the Save & Exit menu and press <Enter>. Select Yes to save changes and exit.

#### **Discard Changes and Exit**

Select this option to quit Setup without making any permanent changes to the system configurations and return to Main Menu. Select Discard Changes and Exit from the Save & Exit menu and press <Enter>. Select Yes to discard changes and exit.

#### Save Changes and Reset

After completing the system configuration changes, select this option to leave Setup and reboot the computer so the new system configurations will take effect. Select Save Changes and Reset from the Save & Exit menu and press <Enter>. Select Yes to save changes and reset.

#### **Discard Changes and Reset**

Select this option to quit Setup without making any permanent changes to the system configuration and reboot the computer. Select Discard Changes and Reset from the Save & Exit menu and press <Enter>. Select Yes to discard changes and reset.

#### Save Changes

After completing the system configuration changes, select this option to save changes. Select Save Changes from the Save & Exit menu and press <Enter>. Select Yes to save changes.

#### **Discard Changes**

Select this option to quit Setup without making any permanent changes to the system configurations. Select Discard Changes from the Save & Exit menu and press <Enter>. Select Yes to discard changes.

#### **Restore Defaults**

It automatically sets all Setup options to a complete set of default settings when users select this option. Select Restore Defaults from the Save & Exit menu and press <Enter>.

#### Save as User Defaults

Select this option to save system configuration changes done so far as User Defaults. Select Save as User Defaults from the Save & Exit menu and press <Enter>.

#### **Restore User Defaults**

It automatically sets all Setup options to a complete set of User Defaults when users select this option. Select Restore User Defaults from the Save & Exit menu and press <Enter>.

#### **Boot Override**

Select a drive to immediately boot that device regardless of the current boot order.

# APPENDIX A WATCHDOG TIMER

## **About Watchdog Timer**

After the system stops working for a while, it can be auto-reset by the watchdog timer. The integrated watchdog timer can be set up in the system reset mode by a program.

## How to Use Watchdog Timer

The following example shows how to enable configuration using a debug tool.

| Step | Description                    | Sample code | Note                                |
|------|--------------------------------|-------------|-------------------------------------|
| 1    | Enter configuration mode       | O 2E 87     | Un-lock super I/O                   |
|      |                                | O 2E 87     |                                     |
| 2    | Select logic device            | O 2E 07     | Select logic register               |
|      |                                | O 2F 07     | Switch to WDT device                |
| 3    | Set timer value                | O 2E F6     | Select logic register               |
|      |                                | O 2F 05     | Timer value 0~255 (Sec/Min) (Ex: 5) |
| 4    | Clear WDT status<br>(optional) | O 2E F5     | Select logic register               |
|      |                                | O 2F 40     |                                     |
| 5    | Set time unit and start<br>WDT | O 2E F5     | Select logic register               |
|      |                                | O 2F M      | M = 28h (Minute),                   |
|      |                                |             | M = 20h (Second)                    |

This page is intentionally left blank.
## APPENDIX B POWER BUTTON SETTING FOR WINDOWS

To change how the power button operates, go to the console of the PC and then follow below figures to complete the setting.

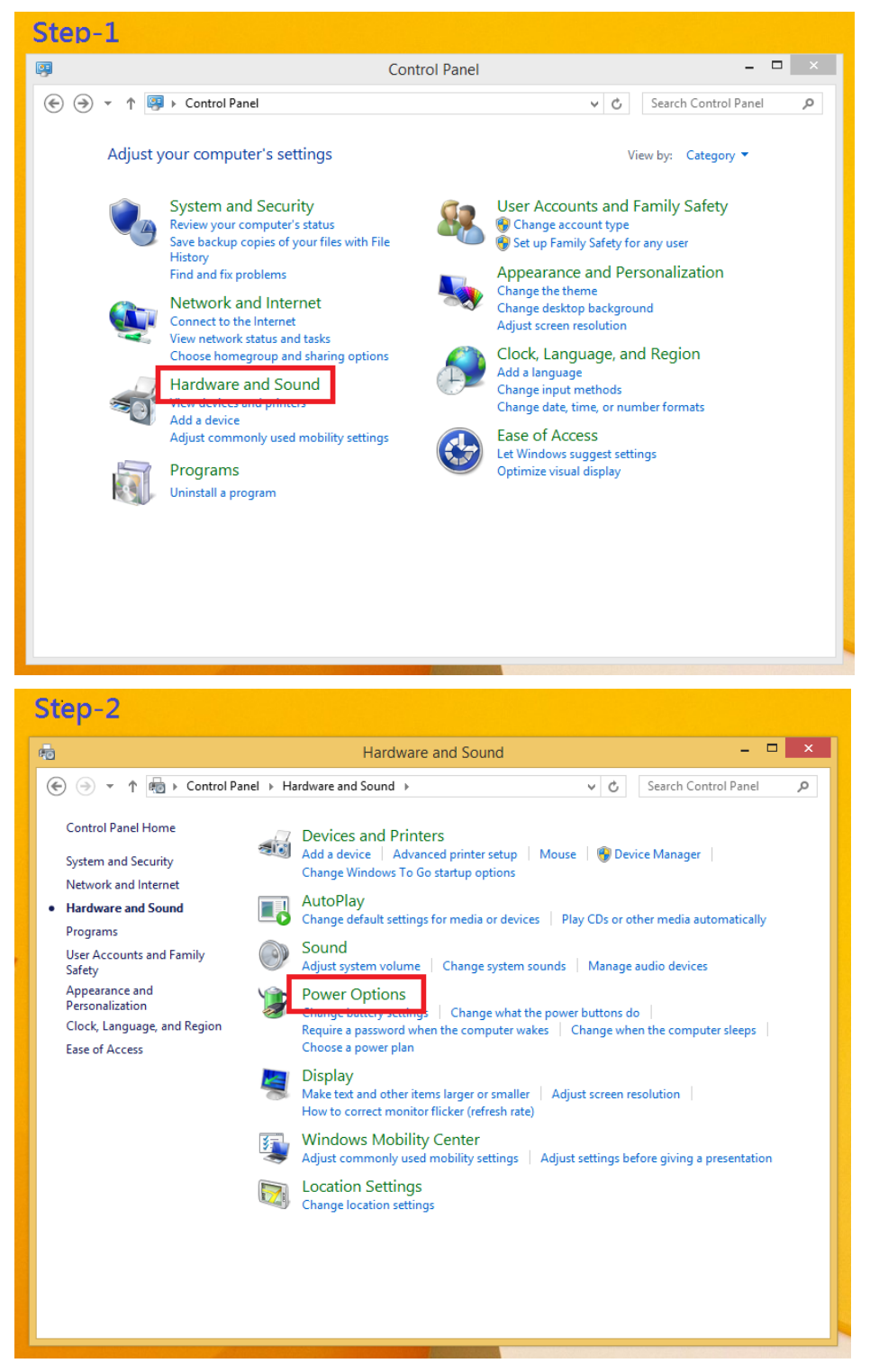

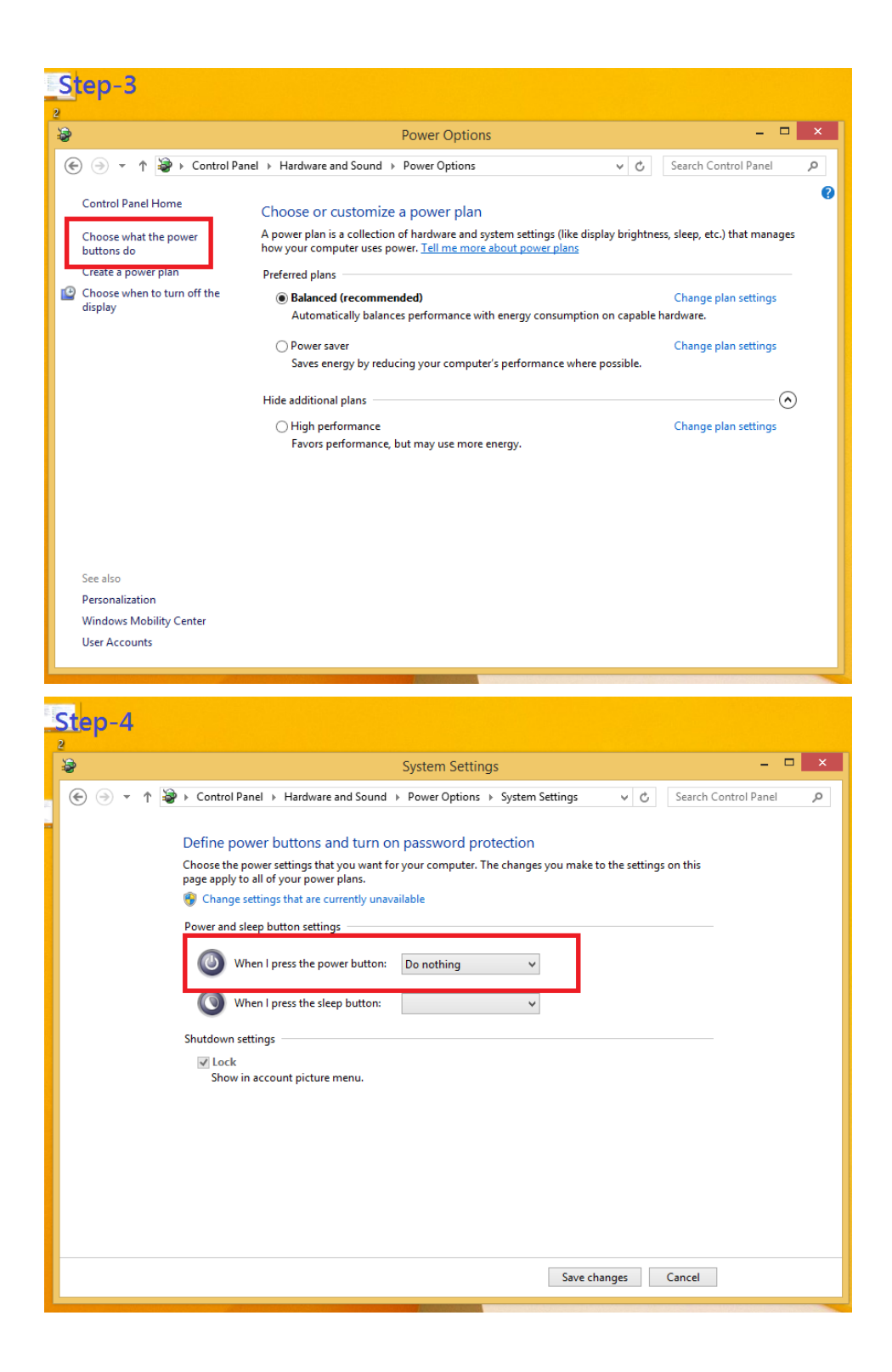

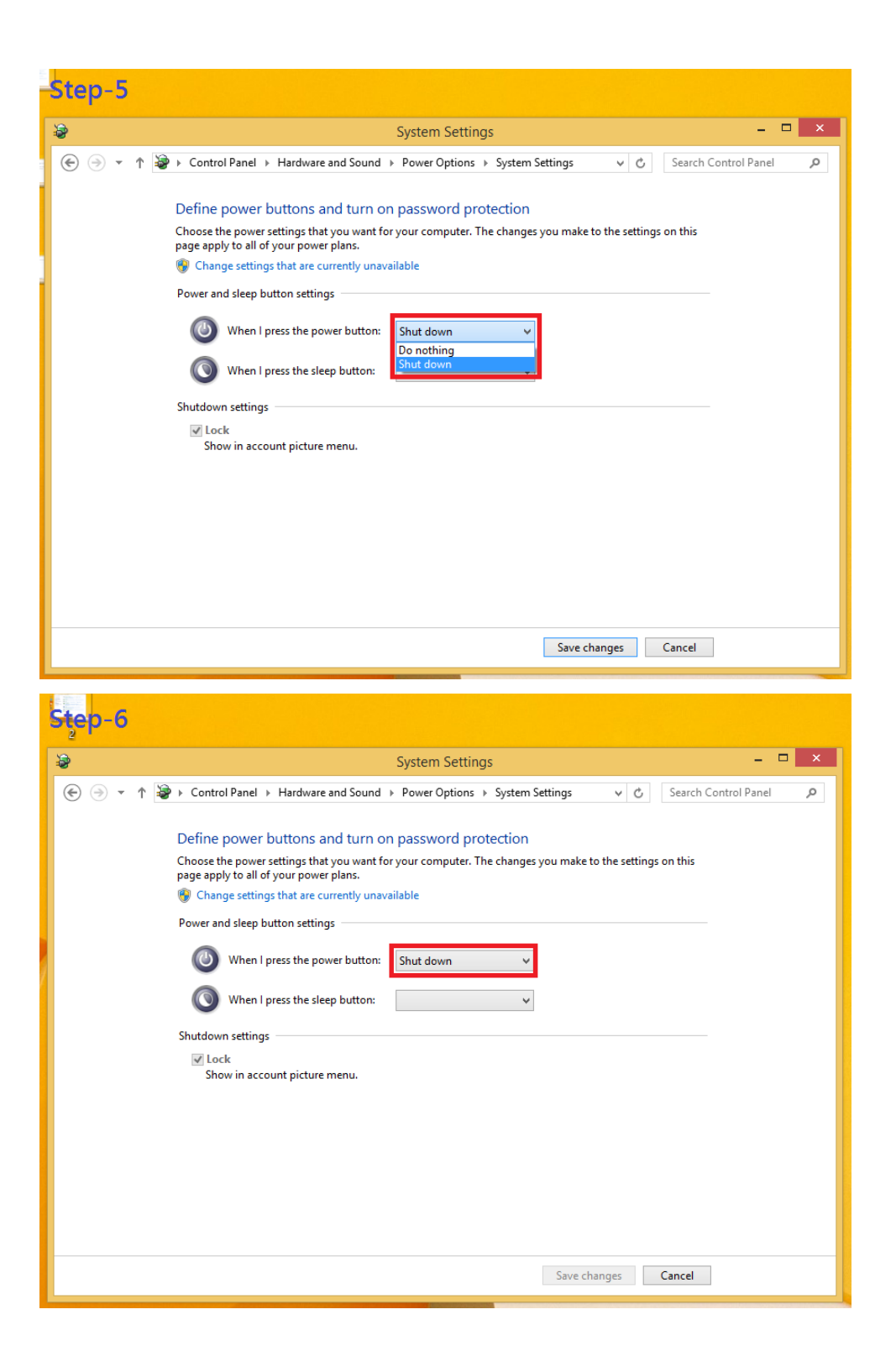

This page is intentionally left blank.

# APPENDIX C DIGITAL I/O

#### **Digital Input:**

Ext Power Input Voltage: 30Vdc Max. Digital Input channels: 4, sink/source type Digital Input voltage: 0 to 30VDC Input level for dry contacts: Logic level 0: close Logic level 1: open

Input level for wet contacts:

Logic level 1: +/-3VDC max.

Logic level 0: +/- 10VDC min. to +/-30VDC max. (source to digital input)

#### **Digital output:**

COM+ Power Input Voltage: 30Vdc Max. On-state voltage:12~ 24VDC nominal Output channels: 4, sink type, Output current: 200mA max. per channel

#### **Digital I/O Software Programming**

- I2C to GPIO PCA9554PW GPIO Group0[3:0] is Output, Group0[7:4] is Input.
- I2C address: 0100010x.
- Registers:

# Table 3. Command byte Command Protocol Function 0 read byte Input Port register 1 read/write byte Output Port register

#### Table 4. Register 0 - Input Port register bit description

| Bit | Symbol     | Access    | Value | Description                                  |
|-----|------------|-----------|-------|----------------------------------------------|
| 7   | 17         | read only | Х     | determined by externally applied logic level |
| 6   | <b>I</b> 6 | read only | Х     | -                                            |
| 5   | 15         | read only | Х     |                                              |
| 4   | <b>I</b> 4 | read only | Х     |                                              |
| 3   | 13         | read only | Х     |                                              |
| 2   | 12         | read only | Х     | -                                            |
| 1   | 11         | read only | Х     |                                              |
| 0   | 10         | read only | Х     |                                              |
|     |            |           |       |                                              |

| Legend. delaut value. |        |        |       |                                                                            |  |  |
|-----------------------|--------|--------|-------|----------------------------------------------------------------------------|--|--|
| Bit                   | Symbol | Access | Value | Description                                                                |  |  |
| 7                     | 07     | R      | 1*    | reflects outgoing logic levels of pins defined as<br>outputs by Register 3 |  |  |
| 6                     | O6     | R      | 1*    |                                                                            |  |  |
| 5                     | O5     | R      | 1*    |                                                                            |  |  |
| 4                     | O4     | R      | 1*    |                                                                            |  |  |
| 3                     | O3     | R      | 1*    |                                                                            |  |  |
| 2                     | O2     | R      | 1*    |                                                                            |  |  |
| 1                     | O1     | R      | 1*    |                                                                            |  |  |
| 0                     | O0     | R      | 1*    |                                                                            |  |  |
|                       |        |        |       |                                                                            |  |  |

# Table 5. Register 1 - Output Port register bit description Legend: \* default value \*

### **Digital Input Wiring**

Dry Contact (1):

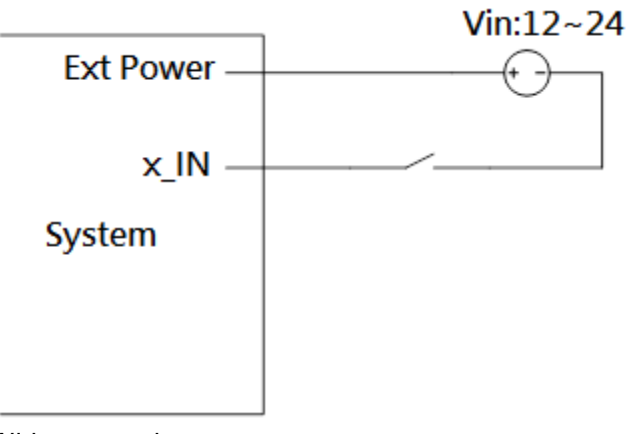

With external power.

Dry Contact (2):

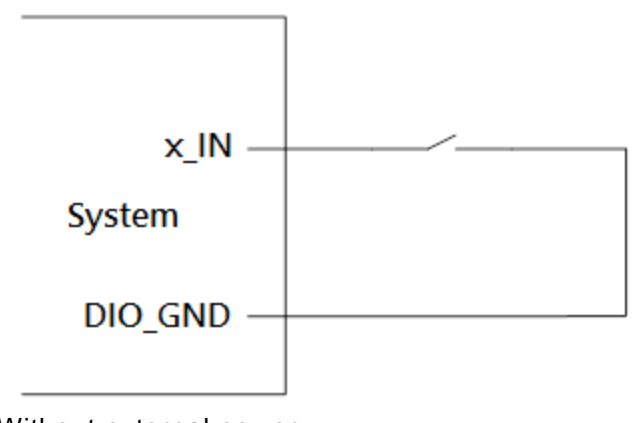

Without external power.

#### Wet Contact (1):

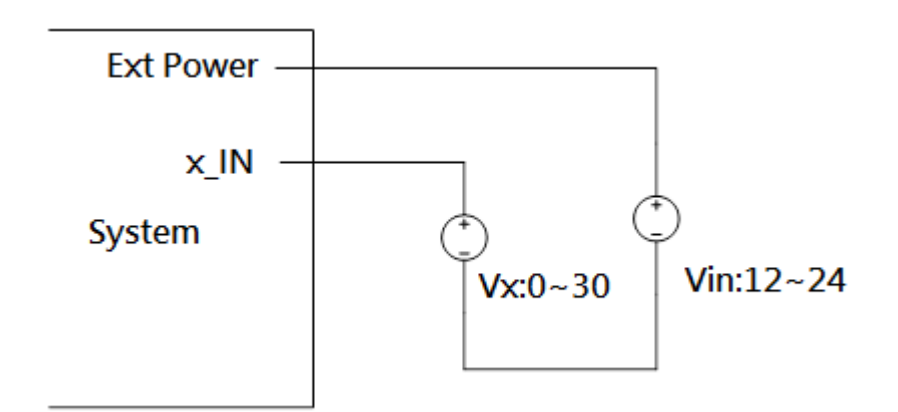

Wet Contact (2):

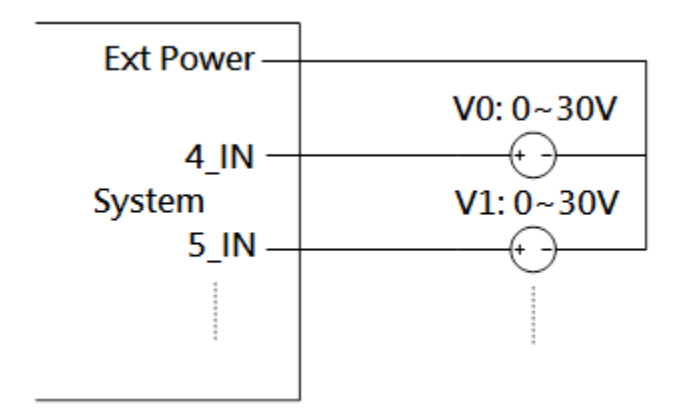

## **Digital Output Wiring**

DO drive high: x\_OUT equal to COM-(up to 200mA)

DO drive low: High impedance

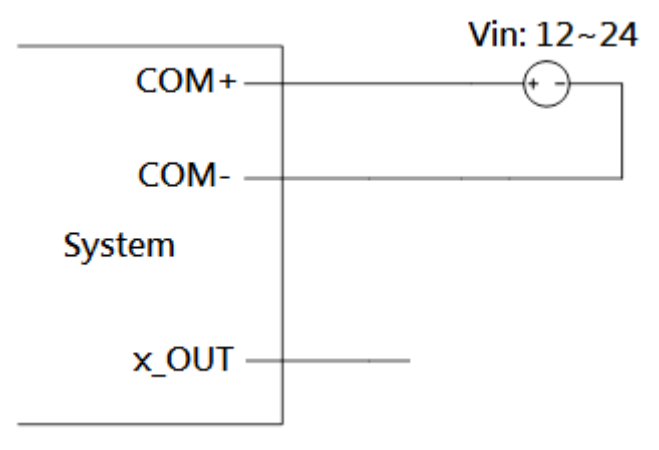